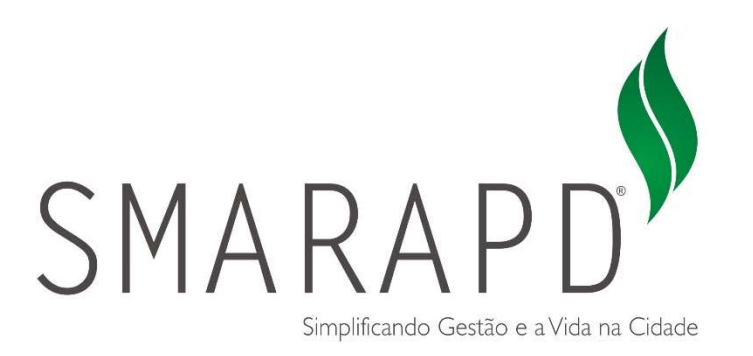

# Manual do Usuário

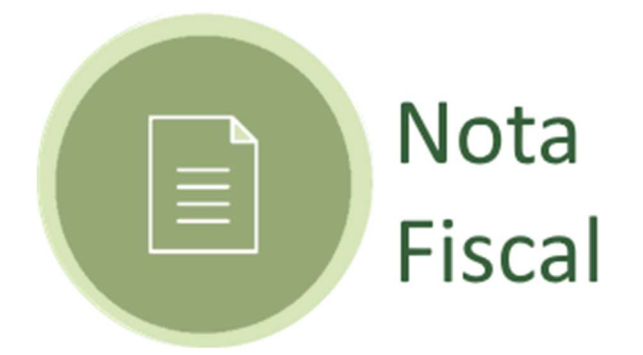

Nota Fiscal Eletrônica

# Manual de Operações

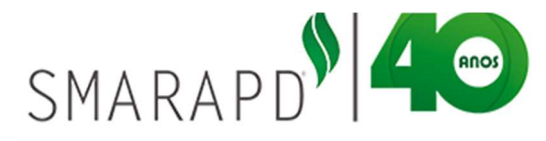

# Sumário

| 1.  | Introdução3                                       |
|-----|---------------------------------------------------|
| 2.  | Utilizando o sistema4                             |
| 2.1 | Acesso e Login4                                   |
| 2.2 | Validar Nota Fiscal6                              |
| 2.3 | Gerenciar Autorizações7                           |
| 2.4 | Personalizar8                                     |
| 2.5 | Tomadores de Serviço10                            |
| 2.6 | Itens de Serviço12                                |
| 3.  | Emitindo Nota Fiscal Eletrônica14                 |
| 3.1 | Gerar Nota Fiscal15                               |
|     | 3.1.1 Dados Do Serviço16                          |
|     | 3.1.2 Dados do Tomador para Nota Fiscal           |
|     | 3.1.3 Itens de Serviço19                          |
|     | 3.1.4 Retenções na Fonte pelo Tomador21           |
|     | 3.1.5 Forma de Pagamento22                        |
|     | 3.1.6 Visualização e Confirmação da Nota Fiscal23 |
| 3.2 | Listar Notas Fiscais                              |
| 4.  | Emitindo Recibo Provisório de Serviço27           |
| 5.  | Guia ISSQN                                        |

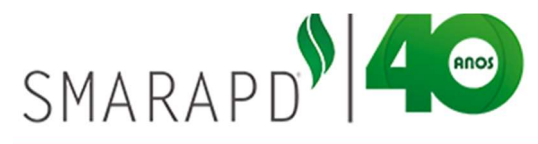

#### 1. Introdução

Este documento tem como objetivo instruir contribuintes para emissão de Nota Fiscal Eletrônica utilizando software online desenvolvido pela SIL Tecnologia. Dispensando a realização de Download e Instalação de Aplicativos, basta o contribuinte ter acesso a internet e acessar o site da Prefeitura do Município no endereço eletrônico e clicar no link NFE para acessar o sistema.

A Nota Fiscal Eletrônica está disponível diariamente (24 horas por dia), podendo ser acessado de qualquer lugar do Brasil e de outros países. Com a democratização do acesso e uso da internet através dos programas de Inclusão Digital todos os potenciais usuários têm acesso a Nota Fiscal Eletrônica e demais serviços oferecidos pela Prefeitura.

A Nota Fiscal Eletrônica é um documento com a emissão e o armazenamento totalmente eletrônico, no qual poderá ser consultado e impresso a qualquer momento.

O sistema também apresenta ferramenta de consulta de autenticidade da Nota Fiscal, onde o tomador tem total garantia da autenticidade da nota perante ao município do prestador que emitiu a nota, através de uma chave de segurança impressa na nota realizando uma consulta diretamente no site da prefeitura.

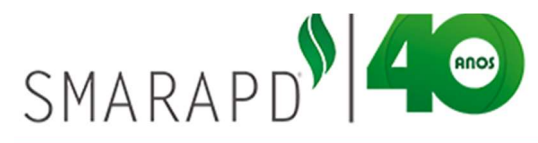

#### 2. Utilizando o sistema

O sistema de Nota Fiscal Eletrônica NF-e é acessado através do site da prefeitura do município e requer autorização previa através de login e senha para acesso.

#### 2.1 Acesso e Login

Após conclusão de todos os procedimentos para abertura da empresa na Prefeitura, o contribuinte recebe um login e senha gerados pelo sistema da prefeitura. Ao acessar o site da prefeitura e o sistema de Nota Fiscal o contribuinte terá acesso a tela de login conforme exemplo abaixo:

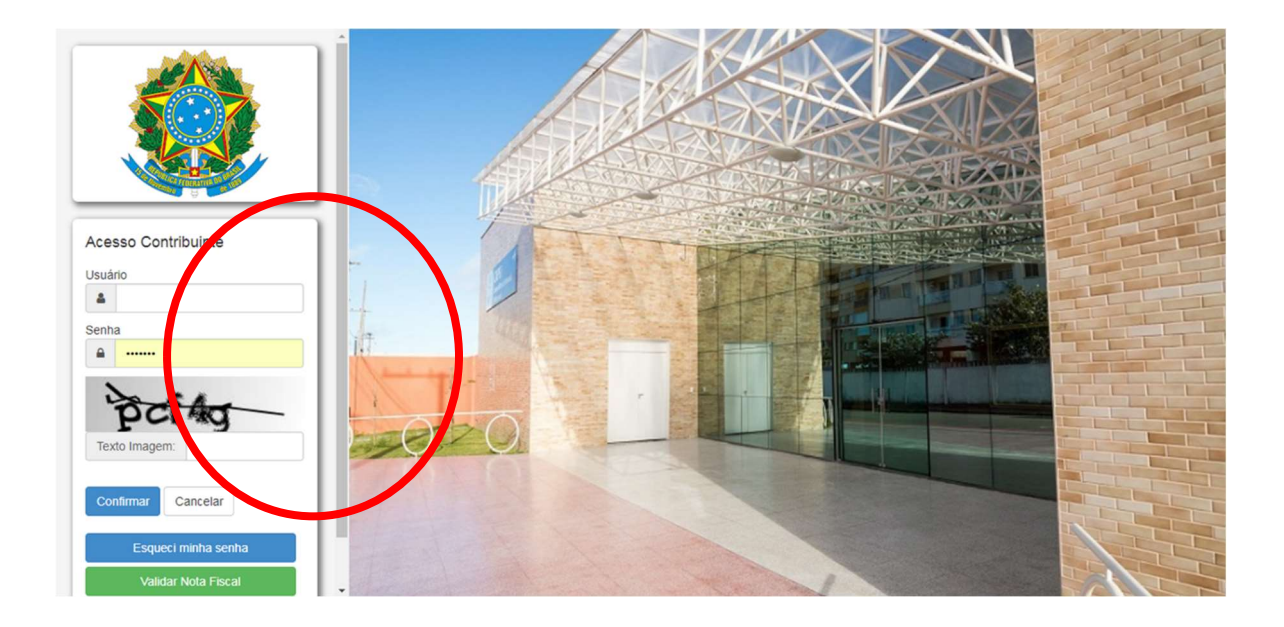

A imagem acima apresenta a tela de login com os seguintes campos:

Usuário: CNPJ ou CPF do contribuinte.

Senha: senha de acesso (no caso do primeiro acesso, a senha é fornecida pela Prefeitura)

**Texto da Imagem:** Campo para digitação de imagem que contém números e letras imediatamente acima do campo.

**Confirmar:** após digitação dos campos, o sistema validará acesso conforme dados informados.

**Esqueci Minha senha:** Botão em caso de necessidade de recuperação de senha. Ao clicar nesse uma tela de recuperação é apresentada para informar o CPF ou CNPJ conforme demonstrado na imagem abaixo:

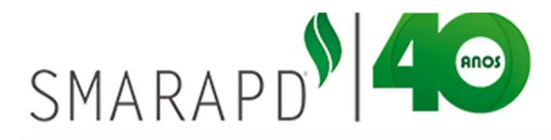

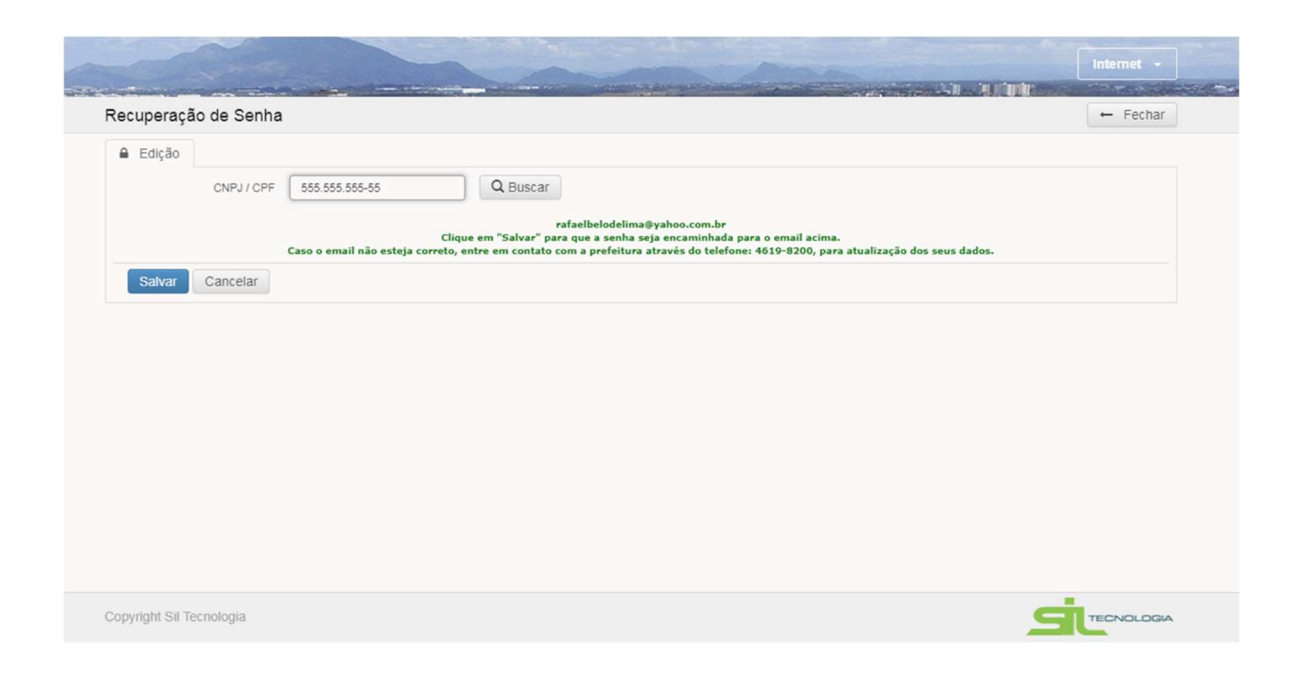

Após acesso ao sistema será apresentada a tela inicial conforme imagem abaixo, podendo o usuário redefinir a senha conforme indicado a seguir:

| E S NFS-e                                                                                                    |                                                                                                    |                                                                                                    | 11- 11- 1                                                                                                    |                                                                                                    | 5028887<br>Alterar Minha Senha                                              |
|----------------------------------------------------------------------------------------------------|----------------------------------------------------------------------------------------------------|----------------------------------------------------------------------------------------------------|----------------------------------------------------------------------------------------------------|----------------------------------------------------------------------------------------------------|-----------------------------------------------------------------------------|
| Inicio Personalizar                                                                                                    |                                                                                                    |                                                                                                    |                                                                                                    |                                                                                                    | Sair                                                                        |
| Nota Fiscal Eletrônica                                                                                                    |                                                                                                    |                                                                                                    |                                                                                                    |                                                                                                    | ← Fecha                                                                     |
| 🥮 Existem 1 m                                                                                                    | ensagens novas. Pa                                                                                                    | ra acessa-las clique a                                                                                                    | iqui.                                                                                                    |                                                                                                    |                                                                             |
| Abaixo segue algumas DICAS BÁSI<br>acesso para agilizar o trabalho do us                                                                                                    | CAS de como operar o sis<br>suário.                                                                                                    | tema (LER ESSAS INSTRU                                                                                                    | IÇÕES NÃO DISPENSA A                                                                                                    | A LEITURA DO MANUAL), mais                                                                                                    | abaixo icones de rápido                                                     |
| <ul> <li>Todos os botões do sistema p<br/>aparecer. Os botões com func<br/>registro na lista deve estar ma</li> <li>As linhas das listas poderão s<br/>editar.</li> <li>Qualquer dúvida ou solicitaçã<br/>prefeitura. O texto acima infor</li> </ul> | ossuem uma descrição sc<br>to "avermelhado" tem funç<br>ricado.<br>er editadas de duas forma<br>o pode ser encaminhada a<br>mará se existe alguma me<br>UCON<br>Gerar Nota<br>Fiscal<br>Itens da Nota | bre sua função, basta deixa<br>ão sobre "marcados" isso s<br>is: através do botão com a le<br>vara a prefeitura através do<br>insagem pendente. | r o mouse sobre o bolão e<br>ganifica que para que o bo<br>egenda "alterar", ou atravé<br>envio de mensagens, isso<br>Versonalizar<br>Nota Fiscal | e em menos de um segundo ess<br>tão possa executar sua função p<br>és de um "doubleclick" sobre a li<br>estabelece um canal de comun | ia descrição deve<br>pelo menos um<br>nha que deseja<br>icação direto com a |

Para redefinir senha basta preencher os dados e clicar em salvar.

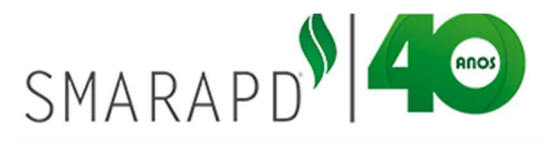

#### 2.2 Validar Nota Fiscal

Ainda na tela de acesso e login é possível verificar a validade de uma Nota Fiscal emitida no município sem necessidade de realizar login. Na tela de acesso o sistema disponibiliza um botão de "Validar Nota Fiscal" conforme demonstrado na imagem abaixo:

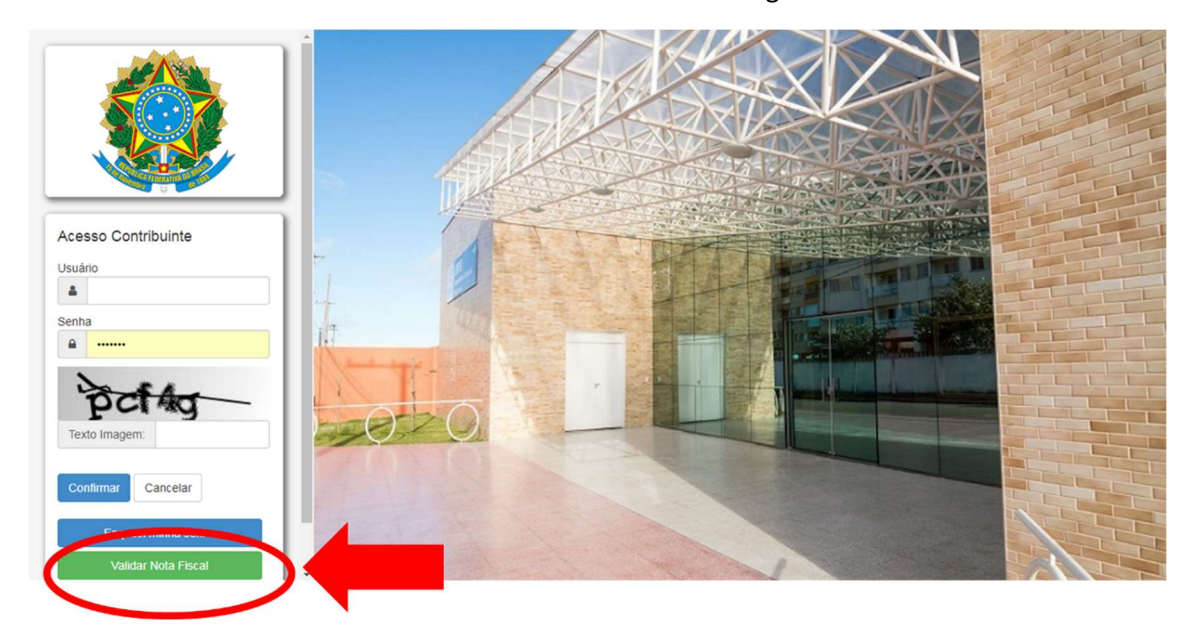

Ao clicar nesse botão o sistema apresenta a tela abaixo solicitando os dados que estão presentes da Nota Fiscal:

|                                                                  | Internet • |
|------------------------------------------------------------------|------------|
| Consultar Nota Fiscal                                            | - Fechar   |
| Buscar pelo Número<br>Chave de Validação<br>Q Buscar Nota Fiscal | NFE •      |
| Copyright Sil Tecnologia                                         |            |

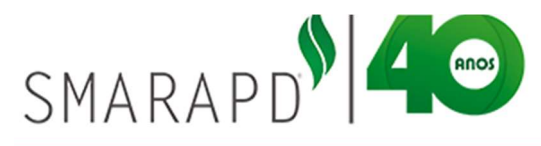

2.3 Gerenciar Autorizações

É possível que a empresa, possa autorizar outros declarantes, para acessar o sistema com senhas diferentes. Na tela inicial clicando no ícone "Gerenciar Autorizações" é possível a visualização de todos os usuários que estão autorizados a gerar nota fiscal para a empresa e autorizar novos usuários.

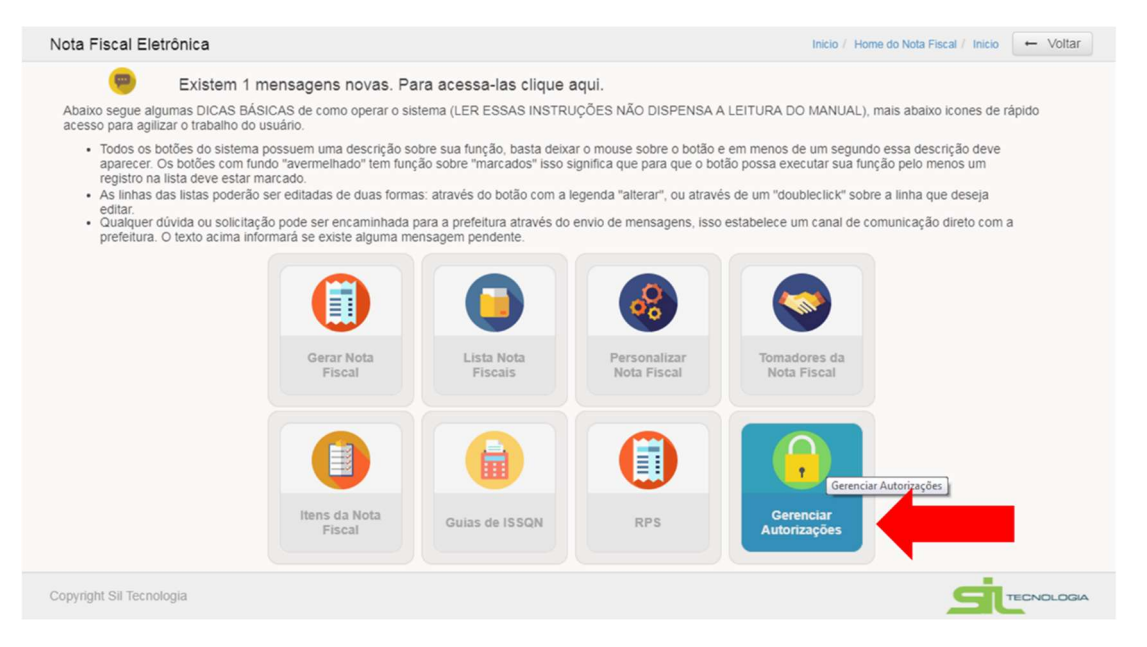

Para autorizar um usuário basta preencher o campo em destaque na figura abaixo e em seguida clicar no botão "Autorizar", ou pressionar o botão "enter". O CNPJ/CPF do declarante já deve ser cadastrado na prefeitura, caso o cadastro ainda não exista na prefeitura será necessário efetuá-lo.

| erenc    | iar Autorizações                          |                    |            |            |                             |         |              |           |                        |
|----------|-------------------------------------------|--------------------|------------|------------|-----------------------------|---------|--------------|-----------|------------------------|
|          |                                           |                    |            |            |                             |         | Inicio /     | Home do N | ota Fiscal - Voltar    |
|          | AUTORIZAR: CNPJ/CPF Declarante:           |                    |            |            | Permite repasse autorização | Não     | + Autori     | izar      |                        |
| Autoriz  | zações FORNECIDAS                         |                    |            |            | Autorizações RECEBIDAS      |         |              |           |                        |
| 0        |                                           |                    |            |            | 0                           | -       |              |           |                        |
| N        | ome                                       | CNPJ/CPF           | Grupo      | En         | Nome                        | CI      | NPJ/CPF      | Grupo     | Email                  |
|          | NDRE CIRILO LOPES                         | 283.449.038-40     | Sim        | an         | EMPRESA DECLARANTE TE       | ESTE 55 | 5.555.555-55 | Não       | rafaelbelodelima@yahoo |
|          | NKOR CONTABILIDADE SOCIEDADE SIMPLES LTDA | 10.907.154/0001-15 | Não        | EL         |                             |         |              |           |                        |
| CL       | LINICA MULT IMAGEM LTDA.                  | 64.714.181/0001-09 | Não        |            |                             |         |              |           |                        |
| EN       | MPRESA DECLARANTE TESTE                   | 555.555.555-55     | Não        | raf        |                             |         |              |           |                        |
| tes      | ste                                       | 333.333.333-33     | Não        | an         |                             |         |              |           |                        |
| с<br>— с | 1 » 10 por página                         | Total d            | e registro | •<br>)s: 5 | < 1 > 10 por pa             | ágina   |              |           | Total de registros: *  |

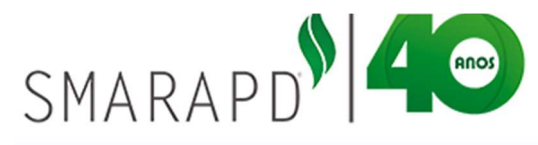

Para excluir autorização, basta selecionar o usuário a ser excluído, clicando no "checkbox" correspondente e clicar no botão excluir "-".

#### 2.4 Personalizar

A personalização de informações da Nota Fiscal Eletrônica tem como objetivo agilizar a emissão, podendo incluir previamente informações relevantes e cabeçalho da Nota Fiscal. Tal personalização garante que todas as Notas Fiscais possuam as informações definidas previamente relacionadas ao prestador emissor.

Para facilitar a utilização do sistema é possível personalizar as informações da Nota fiscal, clicando na tela inicial no ícone "Personalizar" conforme indicado na imagem abaixo:

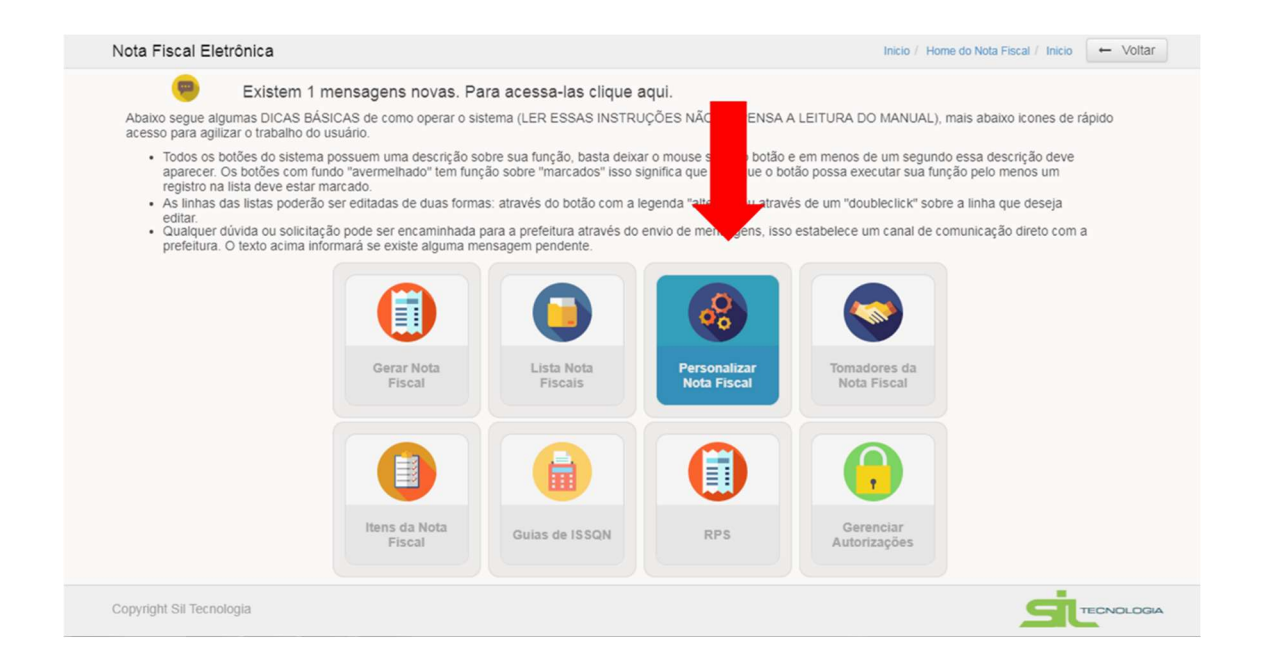

O sistema apresentará tela para personalização de informações padronizadas como a inclusão do logo do contribuinte, dados do prestador com endereço, CNPJ e razão social. Além disso é possível cadastrar as alíquotas de impostos conforme exemplo da imagem a seguir:

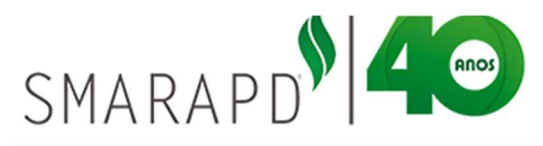

| Personalizar Nota Fiscal       Home do Nota Fiscal / Inicio / Home do Nota Fiscal <ul> <li>Edição</li> <li>Ação: ALTERAR   Nome: EMPRESA DECLARANTE TESTE</li> <li>Personalizar imagem</li> <li>Informações para cabeçalho da Nota Fiscal</li> <li>Aimagem serà exibida no tamanho</li> <li>CNPJ</li> <li>555 555-55</li> <li>Rg/inscr.Estadual</li> <li>205 555-55</li> <li>Rg/inscr.Estadual</li> <li>COLPJ</li> <li>555 555-55</li> <li>Rg/inscr.Estadual</li> <li>COLPJ</li> <li>555 555-55</li> <li>Rg/inscr.Estadual</li> <li>COLPJ</li> <li>555 555-55</li> <li>Rg/inscr.Estadual</li> <li>COLPJ</li> <li>555 555-55</li> <li>Rg/inscr.Estadual</li> <li>COLPJ</li> <li>555 555-55</li> <li>Rg/inscr.Estadual</li> <li>CUBATAO</li> <li>Endereço</li> <li>11538-060</li> <li>Endereço</li> <li>11538-060</li> <li>Endereço</li> <li>11538-060</li> <li>Endereço</li> <li>Endereço</li> <li>11538-060</li> <li>Endereço</li> <li>Endereço</li> <li>Endereço</li> <li>Endereço</li> <li>Estado</li> <li>SP</li> <li>Teietone</li> <li>Endereço</li> <li>Estado</li> <li>SP</li> <li>Teietone</li> <li>Endereço</li> <li>Endereço</li> <li>IRRF</li> <li>1.0</li> <li>COFINS</li> <li>1.0</li> <li>INSE</li> <li>Tribuio</li> <li>INObeio</li> <li>Fatura •</li> </ul>                                                                 | Seleção do Contribuinte Seleção do Sistema |                  |                             |               |              |                 |                  |            |  |
|----------------------------------------------------------------------------------------------------|--------------------------------------------|------------------|-----------------------------|---------------|--------------|-----------------|------------------|------------|--|
| Edição   Ação: ALTERAR   Nome: EMPRESA DECLARANTE TESTE   Personalizar imagem   Magem será exibida no tamanho   de 205x105 pixels.     Nome   EMPRESA DECLARANTE TESTE   CEP   1153a-060   Endereço   1153a-060   Endereço   1153a-060   Editaria   Nome   Endereço   1153a-060   Editaria   Valor Unitário   2   Valor Unitário   2   Valor Unitário   2   Valor Unitário   2   Valor Total   2   Nodeio <th>Personalizar Nota Fiscal</th> <th></th> <th></th> <th></th> <th>Home do Nota</th> <th>Fiscal / Inicio</th> <th>/ Home do Nota F</th> <th>fiscal 🔶 V</th>                                                                                                    | Personalizar Nota Fiscal                   |                  |                             |               | Home do Nota | Fiscal / Inicio | / Home do Nota F | fiscal 🔶 V |  |
| ▲ Agéo: ALTERAR       Nome: EMPRESA DECLARANTE TESTE         Personalizar imagem       Informações para cabeçalho da Nota Fiscal                                                                                                    | Edição                                     |                  |                             |               |              |                 |                  |            |  |
| Personalizar Imagem       Informações para cabeçalho da Nota Fiscal                                                                                                    | Ação: ALTERAR   Nome: EMPRESA DECLARANT    | E TESTE          |                             |               |              |                 |                  |            |  |
| A imagem será exibida no tamanho de 205x105 pixels.       CNPJ       555.555.55       Rg/Inscr.Estadual         Imagem será exibida no tamanho de 205x105 pixels.       Nome       EMPRESA DECLARANTE TESTE         Imagem será exibida no tamanho de 205x105 pixels.       Nome       EMPRESA DECLARANTE TESTE         Imagem será exibida no tamanho de 205x105 pixels.       Nome       EMPRESA DECLARANTE TESTE         Imagem será exibida no tamanho de 205x105 pixels.       Itasa-060       Endereço         Itasa decimais itens       Cidade       CUBATAO         Imagem será exibida itens       Alfquotas       Itasa-060         Valor Unitário       2       Itasa-060       Itasa-060         Valor Unitário       2       Itasa-060       Itasa-060         Outras informações       Itage -       Itage -       Itage -         Modelo       Fatura •       Fatura •       Itage -       Itage -                                                                                                    | Personalizar imagem                        | Informações para | ra cabeçalho da Nota Fiscal |               |              |                 |                  |            |  |
| Words pixels.       Nome       EMPRESA DECLARANTE TESTE         CEP       11538-060       Endereço         Endereço       11538-060 - RUA DAS AZALEIAS, 777         Bairro       Cidade       CUBATAO         Estado       SP       Telefone         Alterar       Limpar       Cidade       CUBATAO         Casas decimais itens       Alíquotas       IRRF       1.0       PIS       1.0       COFINS       1.0         Valor Unitário       2       •       CSLL       1.0       INSS       1.0       Tibuto       1.0         Outras Informações       Calcular Impostos Adicionais       Sim< •                                                                                                    | A imagem será exibida no tamanho           | CNPJ             | 555.555.555-55              |               | Rg/In:       | scr.Estadual    |                  |            |  |
| CEP         11538-060           Endereço         11538-060-RUA DAS AZALEIAS, 777           Bairro         Oldade           Cubarta         Cubarta           Alterar         Limpar           Casas decimais itens         Alíquotas           Valor Unitário         2           Valor Unitário         2           Valor Total         2           Catcular Impostos Adicionais         Sin           Modelo         Fatura                                                                                                    | de 200x100 pixels.                         | Nome             | EMPRESA DECLARAN            | TE TESTE      |              |                 |                  |            |  |
| Endereço         11538-060- RUA DAS AZALEIAS, 777           Bairo         Cidade         CUBATAO           Bairo         Cidade         CUBATAO           Estado         SP         Telefone         [           Alterar         Limpar         Email         nelsoni@gmail.com           Casas decimais itens         Alíquotas         IRRF         1.0         PIS         1.0         CoFINS         1.0           Valor Unitáno         2         Valor Total         2         IRRF         1.0         NINS         1.0         1.0         1.0         1.0         1.0         1.0         1.0         1.0         1.0         1.0         1.0         1.0         1.0         1.0         1.0         1.0         1.0         1.0         1.0         1.0         1.0         1.0         1.0         1.0         1.0         1.0         1.0         1.0         1.0         1.0         1.0         1.0         1.0         1.0         1.0         1.0         1.0         1.0         1.0         1.0         1.0         1.0         1.0         1.0         1.0         1.0         1.0         1.0         1.0         1.0         1.0         1.0         1.0         1.0         1                                                                                                    | -                                          | CEP              | 11538-060                   |               |              |                 |                  |            |  |
| Bairro     Cidade     CUBATAO       Estado     SP     Telefone     [       Email     nelsonk@gmail.com     Email     IRRF     10     PIS     1.0     COFINS     1.0       Casas decimais itens     Aliquotas     IRRF     1.0     PIS     1.0     COFINS     1.0       Valor Unitário     2     Valor Total     2     CSLL     1.0     INSS     1.0     Tributo     1.0       Outras informações     Calcular Impostos Adicionais     Sim                                                                                                    | CELSES                                     | Endereço         | 11538-060 - RUA DAS         | AZALEIAS, 777 | 7            |                 |                  |            |  |
| Alterar         Limpar           Casas decimais itens         Aliquotas           Valor Unitário         2 •           Valor Total         2 •           Outras informações         IRRF           Calcular Impostos Adicionais         Sin •           Modelo         Fatura •                                                                                                    |                                            | Bairro           |                             |               |              | Cidade          | CUBATAO          |            |  |
| Atterar         Limpar         Email         nelsonk@gmall.com           Casas decimals items         Aliquotas         IRRF         1.0         PIS         1.0         COFINS         1.0         1.0         IRRF         1.0         IRRF         1.0         IRRF         1.0         IRRF         1.0         IRRF         1.0         IRRF         1.0         IRRF         1.0         IRRF         1.0         IRRF         1.0         IRRF         1.0         IRRF         1.0         IRRF         1.0         IRRF         IRRF <td< td=""><td></td><td colspan="3">Estado SP</td><td></td><td>Telefone</td><td>1</td><td></td></td<> |                                            | Estado SP        |                             |               |              | Telefone        | 1                |            |  |
| Alterar     Limpar       Casas decimais items     Alíquotas       Valor Unitário     2     IRRF       Valor Total     2     IRRF       Outras informações     Sim< •       Calcular impostos Adicionais     Sim< •       Modelo     Fatura •                                                                                                    |                                            | Email            | nelsonk@gmail.com           |               |              |                 |                  |            |  |
| Casas decimais items     Aliquotas       Valor Unitário     2       Valor Total     2       CSLL     1.0       INSS     1.0       Cutras informações                                                                                                    | Alterar Limpar                             |                  | 1                           |               |              |                 |                  |            |  |
| Valor Unitário 2 •<br>Valor Total 2 •<br>Outras Informações<br>Calcular Impostos Adicionais Sim •<br>Modelo Fatura •                                                                                                    | Casas decimais itens                       |                  | Aliquotas                   |               |              |                 |                  |            |  |
| Valor Total     2     •     CSLL     1.0     INSS     1.0     Tributo     1.0       Outras informações     Calcular Impostos Adicionais     Sim     •       Modelo     Fatura     •                                                                                                    | Valor Unitário 2 🔻                         |                  | IRRF                        | 1.0           | PIS          | 1.0             | COFINS           | 1.0        |  |
| Outras Informações Calcular Impostos Adicionais Sim • Modelo Fatura •                                                                                                    | Valor Total 2                              |                  | CSLL                        | 1.0           | INSS         | 1.0             | Tributo          | 1.0        |  |
| Calcular Impostos Adicionais Sim •<br>Modelo Fatura •                                                                                                    | Outras informações                         |                  |                             |               |              |                 |                  |            |  |
| Modelo Fatura •                                                                                                    | Calcular Impostos Adicionais Sim •         |                  |                             |               |              |                 |                  |            |  |
|                                                                                                    | Modelo Fatura 🔻                            |                  |                             |               |              |                 |                  |            |  |
|                                                                                                    |                                            |                  |                             |               |              |                 |                  |            |  |

#### Informações para Cabeçalho da Nota Fiscal:

- ✓ Logotipo: Marca que representa a empresa
- ✓ CNPJ: Cadastro Nacional de Pessoa Jurídica
- ✓ **Nome:** Nome da empresa prestadora
- ✓ **CEP:** CEP correspondente ao endereço do prestador
- ✓ Endereço: Endereço correspondente ao estabelecimento do prestador
- ✓ **Bairro:** Bairro o qual o prestador está estabelecido
- ✓ Cidade: Cidade no qual o prestador está estabelecido
- ✓ Estado: Estado de origem do prestador
- ✓ **Telefone:** Telefone de contato do prestador
- ✓ **RG/Inscrição Estadual:** Número do RG ou Inscrição Estadual
- ✓ E-mail: endereço eletrônico da empresa

#### Informações para Valores da Nota Fiscal:

#### Casas decimais itens

 Valor Unitário: Determina o numero de casas decimais contida no valor unitário da Nota

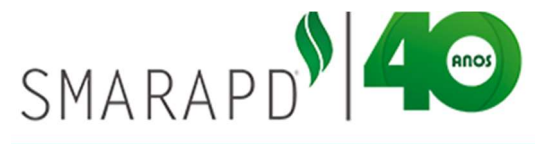

- Valor Total: Determina o numero de casas decimais contida no valor da Nota;
- Modelo: Corresponde ao modelo da Nota Fiscal, que poderá ser Simples ou Fatura no qual é possível informar vencimentos e quantidade de parcelas com o limite máximo de até 100 parcelas;
- ✓ **IRRF:** Imposto de Renda Retido na Fonte;
- ✓ **PIS:** Programa de Integração Social;
- ✓ **COFINS:** Contribuição para o Financiamento da Seguridade Social;
- ✓ CSLL: Contribuição Social sobre o Lucro Líquido;
- ✓ INSS: Imposto de Contribuição à Previdência Social;
- ✓ Outros: Outros Impostos não especificados;
- ISS: ISS retido pelo tomador, onde o cálculo é preenchido automático pelo sistema;

#### IMPORTANTE:

Para inserção do logo é preciso salvar o arquivo em formato JPG e seguir as especificações de tamanho 205x105 pixels.

• As alíquotas devem ser informadas a porcentagem correspondente, para que o sistema possa fazer o cálculo das deduções.

• Os campos do cabeçalho na nota que não estão editáveis para alteração, é preciso solicitar alteração junto ao cadastro mobiliário na prefeitura.

• A retenção do ISS deve ser informada através do campo CFPS (Código Fiscal de Prestação de Serviço).

#### 2.5 Tomadores de Serviço

O sistema também permite um cadastramento prévio de tomadores de com o objetivo de otimizar o processo de emissão de notas fiscais, pois uma vez cadastrado, as informações de tomadores são preenchidas pelo sistema no momento da emissão.

Ao clicar no Menu Tomadores de serviço conforme indicado na imagem abaixo o sistema apresenta a Lista de tomadores cadastrados.

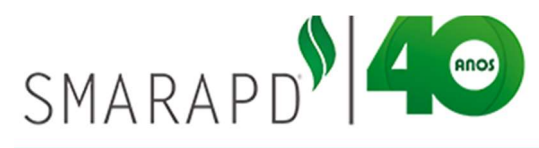

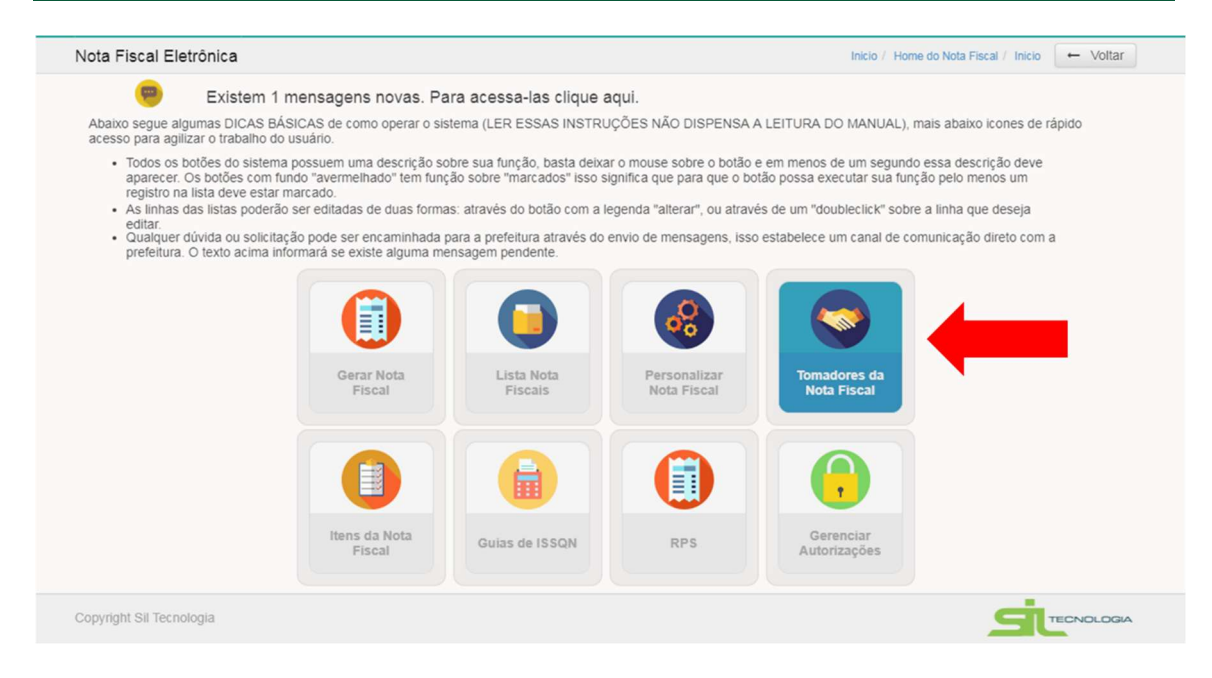

O cadastro apresenta em formato de lista em uma tabela com as informações básicas, podendo ser incluído, excluído, copiado conforme utilização dos botões indicados na imagem a seguir:

| om<br>III | adores da Na<br>Lista 📄 E | ota Fiscal<br>dição          |           | Botões de in<br>edição, cópia, e<br>lista | clusão, visualizaçã<br>xclusão, atualizaç<br>e impressão | ăO, cio / Home d<br>ão da | o Nota Fiscal + | Voltar   |
|-----------|---------------------------|------------------------------|-----------|-------------------------------------------|----------------------------------------------------------|---------------------------|-----------------|----------|
|           |                           |                              | CED.      | Pigite un                                 | Delese                                                   | Alderte                   | <b>e</b> 110    |          |
|           | 293 440 028-40            | ANDRE CIRILO LORES           | 06396-710 | RUA EDUARDO 30 CS 05                      |                                                          | CARAPICI IIBA             | UF              | RUA      |
|           | 051 286 218-47            | ANDRE LUIZ GONCALVES MARTINS | 01227000  | AV ANGELICA 2565                          | CENTRO                                                   | SÃO PAULO                 | SP              | AV A     |
| -         | 32509688898               | DANIEL OLIVEIRA RODRIGUES    | 07400000  | RUA AMAPÁ 385                             | JARDIM PLANALTO                                          | ARUJÁ                     | SP              | RUA      |
|           | 555.555.555-55            | EMPRESA DE TESTES            | 06618010  | RUA HUM, 02                               | CENTRO                                                   | PARATY                    | RJ              | O M      |
|           | 307.220.858-18            | LILIAN NOGUEIRA BASTOS LOPES | 06386710  | RUA HELIOCONIAS, 56                       | CHACARA ROSELANDIA                                       | COTIA                     | SP              | RUA      |
|           | 270.068.008-11            | RAFAEL BELO LIMA             | 06600000  | AV. DOS EXPEDICIONARIOS, 259              | CENTRO                                                   | ARUJA                     | SP              | O M      |
|           | 439.328.868-87            | RIVALDO CALDAS TAVARES       | 06349090  | AV PEDRO JOSE CARDOSO, 465                | BAIRRO                                                   | CAMPINAS                  | SP              | AV F     |
|           | 111.111.111-11            | TESTE3                       | 06600000  | RUA HUM, 02                               | CENTRO                                                   | ARUJA                     | SP              | RUA      |
|           | 28344903840               | TOMADOR DE TESTE             | 06386710  | RUA JUNQUEIROPOLIS, 361                   | JD. ANGELA MARIA                                         | CARAPICUIBA               | SP              | RUA      |
|           | 270.068.008-11            | Ze                           | 06600000  | RUA HUM, 02                               | CENTRO                                                   | ARUJA                     | SP              | RUA      |
| 4         | 1 3                       | 12 accreático                | _         |                                           |                                                          |                           | Total de regis  | tros: 10 |

Ao selecionar um registro da lista e clicar na aba "Edição", são apresentadas as informações do tomador conforme imagem a seguir:

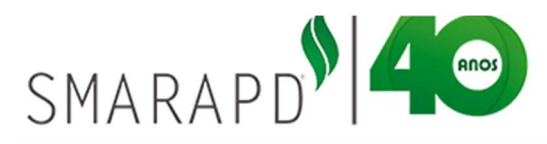

|                      | al                            |   | Home do                 | Nota Fiscal / Inici | o / Home do Nota Eis | cal 🔶 Volta |
|----------------------|-------------------------------|---|-------------------------|---------------------|----------------------|-------------|
|                      | 41                            |   |                         |                     |                      | - Vonda     |
| Edição               |                               |   |                         |                     |                      |             |
| Ação: ALTERAR   Non  | ne: TESTE3                    |   |                         |                     |                      |             |
| CCM Tomador          | Þ                             |   |                         |                     |                      |             |
| CNPJ/CPF             | 111.111.111-11                | ۹ | Rg / Inscrição Estadual | isento              |                      |             |
| Nome                 | TESTE3                        |   |                         |                     |                      | Q           |
| Cep                  | 06600000                      |   |                         |                     |                      |             |
| Endereço             | RUA HUM, 02                   |   |                         |                     |                      |             |
| Bairro               | CENTRO                        |   |                         |                     |                      |             |
| Cidade               | ARUJA                         |   | Estado SP               | País                | Brasil               | Q           |
| Endereço de cobrança | RUA DOIS, 03                  |   |                         |                     |                      |             |
| Email                | rafaelbelodelima@yahoo.com.br |   |                         |                     |                      |             |
|                      |                               |   |                         |                     |                      |             |

Ao preencher os campos CNPJ/CPF ou Nome o sistema busca as informações do tomador no cadastro da prefeitura. Caso o tomador não seja cadastrado na prefeitura, os demais dados devem ser preenchidos pelo usuário. Após preenchimento basta clicar em "Salvar".

#### 2.6 Itens de Serviço

Assim como no cadastro de tomadores, o intuito desse menu é de facilitar o preenchimento da nota, otimizando o tempo, pois se o item estiver cadastrado o sistema já busca automaticamente a informação sendo necessário somente informar o número do item na emissão da nota.

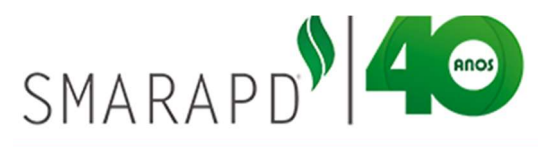

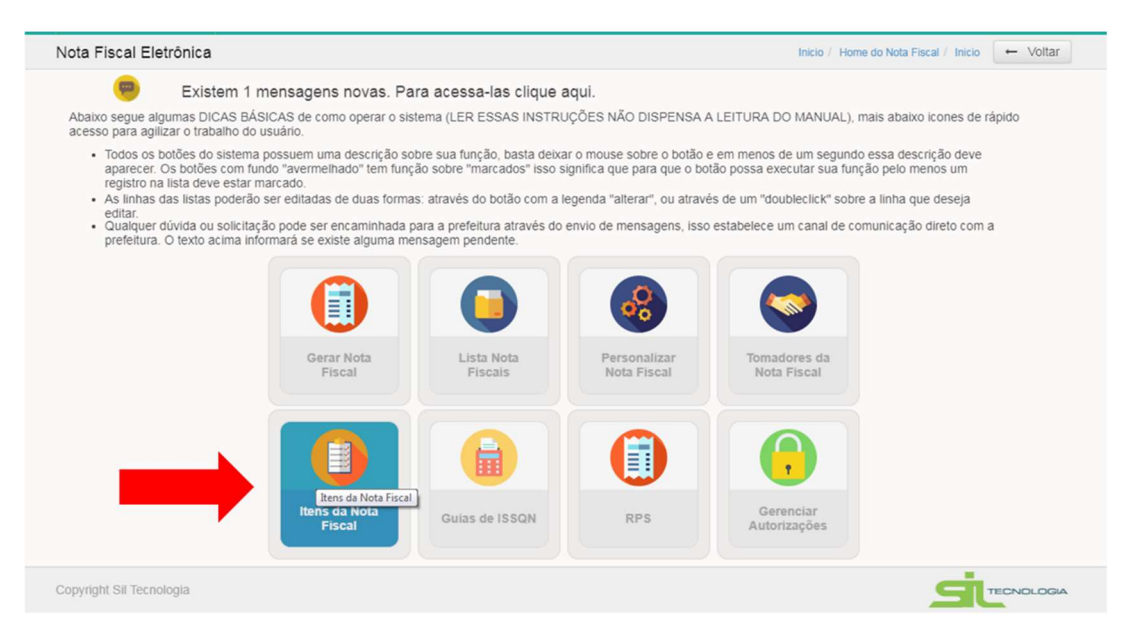

Ao clicar no ícone Itens da Nota Fiscal o sistema apresenta a Lista de itens cadastrados para utilização na emissão da Nota Fiscal do prestador, conforme imagem abaixo:

| ns da N | ota Fiscal |            |                          |                      | Home do Nota Fiscal / Inicio / Home do Nota | Fiscal - Voltar       |
|---------|------------|------------|--------------------------|----------------------|---------------------------------------------|-----------------------|
| 🖩 Lista | 🗟 Ediçã    |            |                          |                      |                                             |                       |
| + 🔹     | 1 2        | 8 0        | <b>e</b> *               | Digite uma palavra-c | have                                        | Q Codigo 🕶            |
| Codigo  | ,          | Descrição  |                          |                      |                                             | Valor Unitário        |
| 1       |            | MANUTENÇÂ  | ÃO EM PÁGINAS WEB        |                      |                                             | 11,90                 |
| 2       |            | MANUTENÇÂ  | ÃO EM SISTEMAS DESKTOP   |                      |                                             | 100,00                |
| 3       |            | MANUTENÇÂ  | ÃO MENSAL DE SISTEMA     |                      |                                             | 300,00                |
| 4       |            | SERVIÇO DE | CONSULTORIA EM INFORMÁTI | CA                   |                                             | 500,00                |
| 5       |            | MANUTENÇÂ  | ÃO EM BANCO DE DADOS     |                      |                                             | 100,00                |
| 6       |            | SERVIÇO DE | PROGRAMAÇÃO EM DISPOSIT  | IVOS MÓVEIS          |                                             | 500,00                |
| « 1     | » 12       | por página |                          |                      |                                             | Total de registros: 6 |

A definição dos itens, assim como sua numeração, é feita pelo prestador de serviço, devendo o mesmo se atentar quando da definição de alíquotas, aos valores de referência de acordo com a atividade principal ou secundária da empresa.

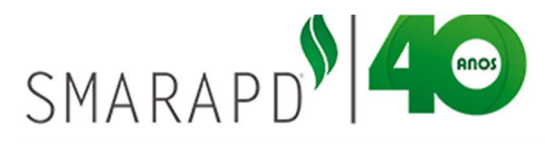

| Lista 📄 Edição    |                                                                                                    |
|-------------------|----------------------------------------------------------------------------------------------------|
| Ação: ALTERAR   [ | escricao: MANUTENÇÃO EM PÁGINAS WEB                                                                                                    |
| em                |                                                                                                    |
| Códig             | t Unidade UN Valor 11.9                                                                                                    |
| Descriçã          | MANUTENÇÃO EM PÁGINAS WEB                                                                                                    |
| líquotas          |                                                                                                    |
| IRR               | - 1.0 PIS 1.0 CSLL 1.0 INSS 1.0 COFINS 1.0                                                                                                    |
| NOTA:             | O imposto desse produto será calculado com base nas aliquotas informadas. Para que não seja calculado impostos para esse                                                                                                    |
| 1                 | apartir do valor padrão, informado na seção personalizar.                                                                                                    |
|                   |                                                                                                    |
| Salvar Cancelar   |                                                                                                    |
|                   | 1.0       PIS       1.0       CSLL       1.0       INSS       1.0       COFINS       1.0         O imposto desse produto será calculado com base nas aliquotas informadas. Para que não seja calculado impostos para esse produto, informar o valor zero nos campos das aliquotas As aliquotas que não forem informadas, o imposto será calculado apartir do valor padrão, informado na seção personalizar. |

Adicionalmente aos dados de alíquota o contribuinte pode manter o cadastro de valores do serviço e o tipo de unidade de forma a facilitar na hora da emissão, bastando que o contribuinte informe o código do item e todas as informações adicionais serão automaticamente preenchidas.

#### **3.Emitindo Nota Fiscal Eletrônica**

De volta ao Menu inicial (clicando no ícone Home Nota Fiscal) o sistema apresenta dois ícones relacionados a emissão de notas fiscais conforme indicado na imagem abaixo:

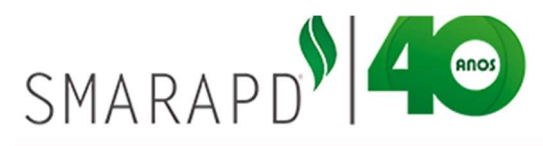

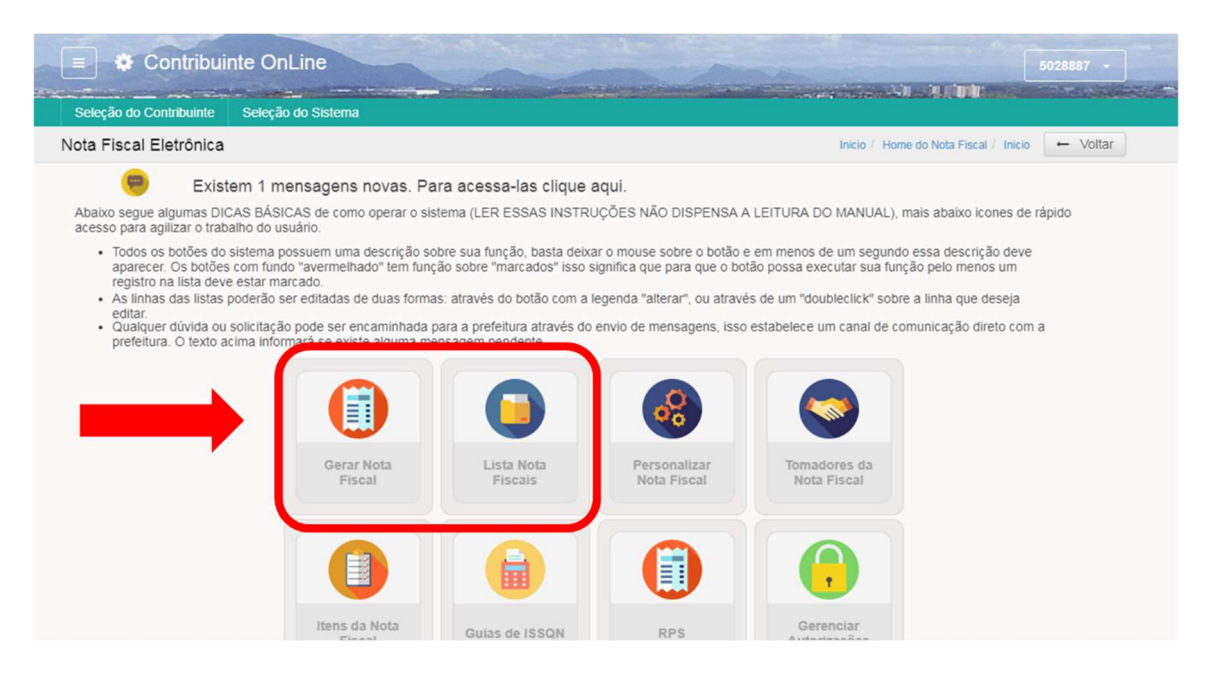

#### 3.1 Gerar Nota Fiscal

Ao clicar no ícone "Gerar Nota Fiscal" o sistema apresenta a tela para preenchimento dos dados conforme imagem abaixo:

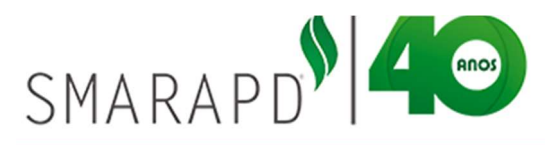

| Seleção do Contribuinte S | eleção do Sistema         |               |                  |        |                    |                   |                |          |
|---------------------------|---------------------------|---------------|------------------|--------|--------------------|-------------------|----------------|----------|
| erar Nota Fiscal          |                           |               |                  |        | Home do Nota Fisca | I / Inicio / Home | do Nota Fiscal | ← Voltar |
| 🖹 Edição                  |                           |               |                  |        |                    |                   |                |          |
| + Ação: INCLUIR           |                           |               |                  |        |                    |                   |                |          |
| Nota Fiscal Forma de Pa   | agamento                  |               |                  |        |                    |                   |                |          |
| Local do Serviço          | 1 - SERVIÇO PRESTADO NO I | IUNICÍPIO     |                  |        |                    |                   |                | •        |
| Serviços Prestados        | Escolha                   |               |                  |        |                    |                   |                | •        |
| Código CNAE               |                           |               |                  |        |                    |                   |                | Q        |
| Dados do Tomador de Serv  | riços                     |               |                  |        |                    |                   |                |          |
| CNPJ / CPF                | ٩                         |               | Tipo Pessoa 🔍 Ju | ridica | Fisica             | 00                | Outro          |          |
| Nome                      |                           |               |                  |        |                    |                   |                | Q        |
| CEP                       |                           | Endereço      |                  |        |                    |                   |                |          |
| Bairro                    |                           | Cidade        |                  | Q UF   |                    | País              |                | Q        |
| Inscr.Estadual / RG       |                           | CCM           |                  |        |                    |                   |                |          |
| Endereço de Cobrança      |                           |               |                  |        |                    |                   |                |          |
| Email Tomador             |                           |               |                  |        |                    |                   |                |          |
| Data Emissão              | 04/04/2018                |               | Competêr         | cia 4  | • 2018 •           |                   |                |          |
| Número da RPS             |                           |               | Data Emissão R   | PS     | <b></b>            |                   |                |          |
| Itens de Serviços         |                           |               |                  |        |                    |                   |                |          |
| Código Descrição          |                           |               | QTD.             | Unid.  | Valor Unitário     | Va                | alor Total     | _        |
|                           |                           |               | ۹                |        |                    |                   |                | +        |
| Descrição                 |                           |               |                  | Qtd    | Unid               | Vir               |                | Total    |
| Dess lesendisionade       |                           | Dees          | Condisionado     |        | Total              | tan Canitan       |                |          |
| Observações               |                           | Desc          |                  |        | Vak                | or Deducões       |                |          |
| Imp. Aprox.               | %                         | ute Celevier  | Fonte            |        |                    | Imp. Retido       | •              |          |
| Retenções na Fonte Pelo T | Tomador                   | AULO CAICUIAI |                  |        |                    | Aliguota 0        | .0             |          |
| INSS                      | IRRE                      | PIS           | INS              | s      |                    | ISS               |                |          |
| COFINS                    | CSLL                      | Outros        |                  |        | 1                  | otal da Nota      | .00            |          |
|                           |                           |               |                  |        |                    |                   |                |          |

#### 3.1.1 Dados Do Serviço

Inicialmente o contribuinte deve declarar as informações sobre o serviço prestado que influenciam na tributação do mesmo, indicando o "Local de Serviço", podendo ser:

- ✓ SERVIÇO PRESTADO NO MUNICÍPIO
- ✓ SERVIÇO PRESTADO FORA DO MUNICÍPIO
- ✓ EXPORTAÇÃO

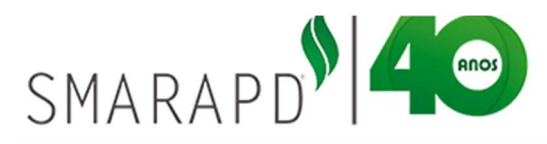

| Seleção do Contribuinte S                                                                                                   | Seleção do Sistema                                                               |                                                                      |                   |                       |                              |         |
|----------------------------------------------------------------------------------------------------|----------------------------------------------------------------------------------|----------------------------------------------------------------------|-------------------|-----------------------|------------------------------|---------|
| erar Nota Fiscal                                                                                                    |                                                                                  |                                                                      |                   | Home do Nota Fiscal / | Inicio / Home do Nota Fiscal | ← Volta |
| 🖹 Edição                                                                                                    |                                                                                  |                                                                      |                   |                       |                              |         |
| + Ação: INCLUIR                                                                                                    |                                                                                  |                                                                      |                   |                       |                              |         |
| Nota Fiscal Forma de Pa                                                                                                    | agamento                                                                         |                                                                      |                   |                       |                              |         |
| Local do Serviço                                                                                                    | 1 - SERVIÇO PRESTADO NO M                                                        | UNICÍPIO                                                             |                   |                       |                              |         |
|                                                                                                    |                                                                                  |                                                                      |                   |                       |                              |         |
| Serviços Prestados                                                                                                    | 1 - SERVIÇO PRESTADO NO M                                                        | UNICÍPIO                                                             |                   |                       |                              |         |
| Serviços Prestados<br>Código CNAE                                                                                           | 1 - SERVIÇO PRESTADO NO M<br>2 - SERVIÇO PRESTADO FORA                           | UNICÍPIO<br>A DO MUNICÍPIO                                           |                   |                       |                              |         |
| Serviços Prestados<br>Código CNAE<br>Dados do Tomador de Serv                                                               | 1 - SERVIÇO PRESTADO NO M<br>2 - SERVIÇO PRESTADO FORA<br>3 - EXPORTAÇÃO         | UNICÍPIO<br>A DO MUNICÍPIO                                           |                   |                       |                              |         |
| Serviços Prestados<br>Código CNAE<br>Dados do Tomador de Serv<br>CNPJ / CPF                                                 | 1 - SERVIÇO PRESTADO NO M     2 - SERVIÇO PRESTADO FORA     3 - EXPORTAÇÃO     Q | UNICÍPIO<br>A DO MUNICÍPIO<br>Tipo Pess                              | oa ®Juridica      | ©Fisica               | ©Outro                       |         |
| Serviços Prestados<br>Código CNAE<br>Dados do Tomador de Serv<br>CNPJ / CPF<br>Nome                                         | 1 - SERVIÇO PRESTADO NO M     2 - SERVIÇO PRESTADO FORA     3 - EXPORTAÇÃO     Q | UNICÍPIO<br>A DO MUNICÍPIO<br>Tipo Pess                              | oa ®Jurídica      | ©Fisica               | ©Outro                       | Q       |
| Serviços Prestados<br>Código CNAE<br>Dados do Tomador de Serv<br>CNPJ / CPF<br>Nome<br>CEP                                  | 1 - SERVIÇO PRESTADO NO M     2 - SERVIÇO PRESTADO FORA     3 - EXPORTAÇÃO     Q | UNICÍPIO<br>DO MUNICÍPIO<br>Tipo Pess<br>Endereço                    | oa ®Juridica      | ©Fisica               | ©Outro                       | ٩       |
| Serviços Prestados<br>Código CNAE<br>Dados do Tomador de Serv<br>CNPJ / CPF<br>Nome<br>CEP<br>Bairro                        | SERVIÇO PRESTADO NO M     SERVIÇO PRESTADO FORA     S - EXPORTAÇÃO     Q         | UNICÍPIO<br>DO MUNICÍPIO<br>Tipo Pess<br>Endereço<br>Cidade          | oa ®Jurídica<br>Q | ©Fisica               | ©Outro<br>País               | Q       |
| Serviços Prestados<br>Código CNAE<br>Dados do Tomador de Serv<br>CNPJ / CPF<br>Nome<br>CEP<br>Bairro<br>Inscr.Estadual / RG | SERVIÇO PRESTADO NO M     SERVIÇO PRESTADO FORA     S-EXPORTAÇÃO     Q           | UNICÍPIO<br>A DO MUNICÍPIO<br>Tipo Pess<br>Endereço<br>Cidade<br>CCM | oa ®Juridica<br>Q | ©Fisica               | ©Outro<br>País               | Q<br>Q  |

Selecionar então o serviço prestado, de acordo com a atividade referente ao serviço prestado, onde o cálculo do ISS será feito com base na atividade selecionada. (Obrigatório).

| Seleção do Cor<br>erar Nota Fi | ntribuinte S<br>scal | 1.04 Elaboração de programas d<br>1.05 Licenciamento ou cessão di<br>1.06 Assessoria e consultoria em<br>1.07 Suporte técnico em informá | le computadore<br>e direito de uso<br>n informática<br>tica, inclusive in   | s, inclusive de jogo<br>de programas de c<br>astalação, configura | s eletrônicos<br>computação<br>acão e manutencão d | e programas | de computação e | b    |       | r |
|--------------------------------|----------------------|----------------------------------------------------------------------------------------------------|-----------------------------------------------------------------------------|-------------------------------------------------------------------|----------------------------------------------------|-------------|-----------------|------|-------|---|
| Edição                         |                      | 1.08 Planeiamento, confecção, r                                                                                                    | 08 Planeiamento, confecção, manutenção e atualização de páginas eletrônicas |                                                                   |                                                    |             |                 |      |       |   |
| + Ação: INCI                   | LUIR                 | 2.01 Servicos de pesquisas e de                                                                                                    | senvolvimento (                                                             | de qualquer nature:                                               | 79                                                 |             |                 |      |       |   |
| Nota Fiscal                    | Forma de Pa          | 3 01 Cessão de direito de uso de                                                                                                    | marcas e de s                                                               | inais de propagand                                                | la                                                 |             |                 |      |       |   |
| Lo                             | ocal do Servico      | 3.02 Exploração de salões de fe                                                                                                    | stas, centro de o                                                           | convenções, escrito                                               | órios virtuais, stands,                            | quadras esc | ortivas, estádi |      |       |   |
| Servi                          | icos Prestados       | Escolha                                                                                                    |                                                                             |                                                                   |                                                    |             |                 |      |       |   |
|                                | Código CNAE          |                                                                                                    |                                                                             |                                                                   |                                                    |             |                 |      |       | ٩ |
| Dados do To                    | omador de Serv       | iços                                                                                                    |                                                                             |                                                                   |                                                    |             |                 |      |       |   |
|                                | CNPJ / CPF           | Q                                                                                                    |                                                                             | Tipo Pessoa                                                       | <ul> <li>Juridica</li> </ul>                       |             | Fisica          |      | Outro |   |
|                                | Nome                 |                                                                                                    |                                                                             |                                                                   |                                                    |             |                 |      |       | Q |
|                                | CEP                  |                                                                                                    | Endereço                                                                    |                                                                   |                                                    |             |                 |      |       |   |
|                                | Bairro               |                                                                                                    | Cidade                                                                      |                                                                   | Q                                                  | UF          |                 | País |       | Q |
|                                | cr.Estadual / RG     |                                                                                                    | CCM                                                                         |                                                                   |                                                    |             |                 |      |       |   |
| Inst                           |                      |                                                                                                    |                                                                             |                                                                   |                                                    |             |                 |      |       |   |
| Inso                           | ço de Cobrança       |                                                                                                    |                                                                             |                                                                   |                                                    |             |                 |      |       |   |

Após seleção da Atividade, selecionar o Código CNAE (Classificação Nacional de Atividades Econômicas) relacionada a empresa e ao serviço prestado.

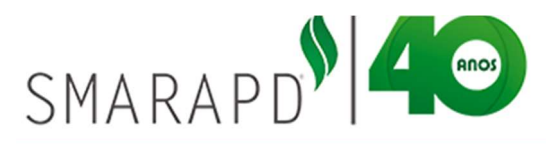

|               | Sintinounite                      |                             | -                   |                       | -                            |      |                    |                           | 3020007        |
|---------------|-----------------------------------|-----------------------------|---------------------|-----------------------|------------------------------|------|--------------------|---------------------------|----------------|
| eleção do Cor | ntribuinte S                      | eleção do Sistema           |                     |                       |                              |      |                    |                           |                |
| rar Nota Fi   | scal                              |                             |                     |                       |                              |      | Home do Nota Fisca | I / Inicio / Home do Nota | Fiscal - Volta |
| B Edição      |                                   |                             |                     |                       |                              |      |                    |                           |                |
| + Ação: INCI  | LUIR                              |                             |                     |                       |                              |      |                    |                           |                |
| Nota Fiscal   | Forma de Pa                       | agamento                    |                     |                       |                              |      |                    |                           |                |
| Lo            | ocal do Serviço                   | 1 - SERVIÇO PRESTADO N      | O MUNICÍPIO         |                       |                              |      |                    |                           | ۲              |
| Servi         | Serviços Prestados<br>Código CNAE | 1.01 Análise e desenvolvime | nto de sistemas     |                       |                              |      |                    |                           |                |
|               |                                   | Suporte técnico, manutenção | e outros serviços ( | em tecnologia da info | ormação                      |      |                    |                           | ٩              |
| Dados do To   | omador de Serv                    | Suporte técnico, manuter    | nção e outros se    | rviços em tecnolo     | igia da inform               | ação |                    |                           |                |
|               | CNPJ / CPF                        | C                           | 2                   | Tipo Pessoa           | <ul> <li>Juridica</li> </ul> |      | Fisica             | Outro                     |                |
|               | Nome                              |                             |                     |                       |                              |      |                    |                           | Q              |
|               | CEP                               |                             | Endereço            |                       |                              |      |                    |                           |                |
|               | Bairro                            |                             | Cidade              |                       | Q                            | UF   |                    | País                      | Q              |
| Insc          | cr.Estadual / RG                  |                             | CCM                 |                       |                              |      |                    |                           |                |
| Endere        | ço de Cobrança                    |                             |                     |                       |                              |      |                    |                           |                |
|               | Email Tomador                     |                             |                     |                       |                              |      |                    |                           |                |
|               | Data Emissão                      | 04/04/2018                  |                     | 0                     | Competência                  | 4 •  | 2018 •             |                           |                |

#### **3.1.2 Dados do Tomador para Nota Fiscal**

No preenchimento dos dados do tomador dos serviços, ao buscar o nome ou CPF/CNPJ o sistema preenche as demais informações de acordo com o cadastro do tomador, conforme item 2.5 deste Manual, facilitando assim os procedimentos de emissão de Nota Fiscal.

A imagem abaixo demonstra um exemplo em que há um cadastro de tomadores, onde o sistema realiza o preenchimento automático das informações adicionais.

|                           | gamento                          |                                                                  |                     |                       |                                 |       |        |                  |           |
|---------------------------|----------------------------------|------------------------------------------------------------------|---------------------|-----------------------|---------------------------------|-------|--------|------------------|-----------|
| Local do Serviço          | 1 - SERVIÇO PRES                 | STADO NO MUNICÍPIO                                               |                     |                       |                                 |       |        | •                |           |
| Serviços Prestados        | Escolha                          |                                                                  |                     |                       |                                 |       |        | •                |           |
| Código CNAE               |                                  |                                                                  |                     |                       |                                 |       | Q      |                  |           |
| Dados do Tomador de Servi | ços                              |                                                                  |                     |                       |                                 |       |        |                  |           |
| CNPJ / CPF                |                                  | ۹                                                                | Tipo Pessoa         | Juridica              | Fisica                          | Outro |        |                  |           |
| Nome                      | 283.449.038-40<br>051.286.218-47 | ANDRE CIRILO LOP<br>ANDRE LUIZ GONC                              | ALVES MARTINS       |                       |                                 |       | Q      |                  |           |
| Bairro                    | 555.555.555-55<br>307.220.858-18 | EMPRESA DE TES                                                   | ES<br>BASTOS LOPES  | Q UF                  | País                            |       | Q      |                  |           |
| Inscr.Estadual / RG       | 439.328.868-87                   | RIVALDO CALDAS                                                   | AVARES              |                       |                                 |       |        |                  |           |
| Endereço de Cobrança      | 283                              | Código CNAE                                                      | Consultoria em tecr | nologia da informação |                                 |       |        |                  | ۹         |
| Email Tomador             | 270 Dad                          | dos do Tomador de Ser                                            | viços               |                       |                                 |       |        |                  |           |
| Data Emissão              | 04/0                             | CNPJ / CPF                                                       | 111.111.111-11      | ٩                     | Tipo Pessoa OJuridio            | a     | Fisica | Outro            |           |
| Número da RPS             |                                  | Nome                                                             | TESTE3              |                       |                                 |       |        |                  | ۹         |
| Itens de Serviços         |                                  | CEP                                                              | 06600000            | Endereço              | RUA HUM, 02                     |       |        |                  |           |
| Código Descrição          |                                  | Bairro                                                           | CENTRO              | Cidade                | ARUJA Q                         | U     | SP     | País Brasil      | Q         |
|                           |                                  | Inscr.Estadual / RG                                              | isento              | ССМ                   | 0                               |       |        |                  |           |
|                           |                                  | Endereço de Cobrança                                             | RUA DOIS, 03        |                       |                                 |       |        | Buscar dados do  | tomador   |
| Descrição                 |                                  |                                                                  | rafaalhaladalimaG   | gyahoo.com.br         |                                 |       |        | previamente cada | astrado o |
| Descrição                 |                                  | Email Tomador                                                    | Talaelbelouelittag  |                       |                                 |       |        | sistema husca ti | adas as   |
| Descrição                 |                                  | Email Tomador<br>Data Emissão                                    | 04/04/2018          |                       | Competência                     | 4 ▼   | 2018 🔻 |                  |           |
| Descrição                 |                                  | Email Tomador<br>Data Emissão<br>Número da RPS                   | 04/04/2018          |                       | Competência<br>Data Emissão RPS | 4 •   | 2018 • | informações adi  | cionais   |
| Descrição                 | Iten                             | Email Tomador<br>Data Emissão<br>Número da RPS<br>15 de Serviços | 04/04/2018          |                       | Competência<br>Data Emissão RPS | 4     | 2018 + | informações adi  | cionais   |

SMARAPD INFORMÁTICA LTDA Unidade Gestão Pública www.smarapd.com.br R. Aurora, 446 – Vila Tibério – CEP 14050-100 – Ribeirão Preto/SP – Tel.: 2111.9898

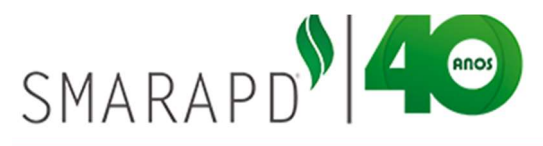

Em caso de emissão de Nota Fiscal relacionada a um RPS, informar o número e data da RPS conforme indicado na imagem a seguir:

| CNPJ / CPF           | Q          |          | Tipo Pessoa | <ul> <li>Juridica</li> </ul> |     | Fisica |      | Outro |   |
|----------------------|------------|----------|-------------|------------------------------|-----|--------|------|-------|---|
| Nome                 |            |          |             |                              |     |        |      |       | Q |
| CEP                  |            | Endereço |             |                              |     |        |      |       |   |
| Bairro               |            | Cidade   |             | Q                            | UF  |        | País |       | ٥ |
| Inscr.Estadual / RG  |            | CCM      |             |                              |     |        |      |       |   |
| Endereço de Cobrança |            |          |             |                              |     |        |      |       |   |
| Email Tomador        | [          |          |             |                              |     |        |      |       |   |
| Data Emissão         | 04/04/2018 |          | Cor         | mpetência                    | 4 🔻 | 2018 🔻 |      |       |   |
| Número da RPS        |            |          | Data Emi    | issão RPS                    |     |        |      |       |   |
| Itens de Serviços    |            |          |             |                              |     |        |      |       |   |
|                      |            |          |             |                              |     |        |      |       |   |

As informações de Data de Emissão e Competência são definidas pelo sistema e não podem ser alteradas.

#### 3.1.3 Itens de Serviço

O preenchimento dos campos relacionados aos itens de serviço prestado, utilizam informações do cadastro de "Itens de Serviço" conforme demonstrado no item 2.6 deste Manual.

Ao selecionar o código do item ou descrição o sistema busca as informações cadastradas, sendo necessário ao usuário informar a quantidade relacionada ao item e clicar no ícone "+" para adicionar na Nota Fiscal, conforme demonstrado na imagem abaixo:

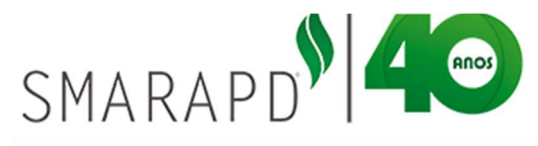

| Codigo        | Descrição          |                                                           | QTD.              | Unid. Valor L    | nitário           | Valor Total        |             |
|---------------|--------------------|-----------------------------------------------------------|-------------------|------------------|-------------------|--------------------|-------------|
| 1             | MANUTENÇÃO EM PÀ   | GINAS WEB                                                 | Q 10.00           | UN 11.9          |                   | 119.00             | +           |
| Desc          | nição              |                                                           |                   | Qtd Uni          | d                 | Vir                | Total       |
|               |                    |                                                           | Após seleção do   | item e guant     | idade             |                    |             |
| Desc. In      | condicionado       | Desc.                                                     | clicar para adici | onar o item à    | Nota Bervico      | s 0.00             |             |
|               | Observações        |                                                           | Fiscal nodend     | o adicionar va   | irios             |                    |             |
|               |                    |                                                           | conforme          | necessidade      |                   | N/LO               |             |
|               | Imp. Aprox. 0.00   | % 🔲 Auto Calcular                                         | comornic          | Tiecessidade     |                   | o NAO              |             |
| tetenções na  | Fonte Pelo Tomador | Numero da RPS 8979879                                     | J                 | Data Emissao RPS | 03/04/2018 Alinun |                    |             |
| INSS          | 0.00               | Itens de Serviços                                         |                   |                  |                   |                    |             |
| COFINS        | 0.00               | Código Descrição                                          |                   | QTD.             | Unid. Vi          | lor Unitário       | Valor Total |
|               |                    |                                                           |                   | Q                |                   |                    | +           |
| Visualizar No | ota 🖌 🖌 Confirma   | Descrição                                                 |                   |                  | Qtd               | Unid               | Vir Total   |
|               |                    | MANUTENÇÃO EM PÁGINAS WEE     MANUTENÇÃO MENIRAL DE SISTE | B                 |                  | 10,00             | UN 11,             | 90 119,00   |
| ght Sil Tecno | ologia             | MANUTENÇÃO EM BANCO DE DA                                 | ADOS              |                  | 2,00              | UN 100,            | 00 200,00   |
|               |                    | Desc. Incondicionado                                      | Desc              | Condicionado     |                   | Total dos Servicos | 619.00      |
|               |                    | Observacões                                               |                   |                  |                   | Valor Deducões     |             |
|               |                    | Imp. Aprox. 6.19                                          | % Auto Cakular    | Fonte            |                   | Imp. Retido        | NÃO 🔻       |
|               |                    | Retenções na Fonte Pelo Tomador                           | Auto Calcular     |                  |                   | Aliquota           | 3.0         |
|               |                    | INSS 0.00 IRRE                                            | F 11 19 PIS       | 11 19 INSS       | 11 19             | ISS                | 18.57       |
|               |                    | COFINS 11.19 CSLL                                         | 11.19 Outros      | 0.00             |                   | Total da Nota      | 619.00      |
|               |                    | 001110                                                    | 00003             | 0.00             |                   |                    |             |

Após inclusão de todas as atividades prestadas que constarão na Nota Fiscal é necessário informar dados adicionais conforme indicado na imagem abaixo:

| Coury  | o Descrição                            | QTD. | Unid. | Valor Unitario |               | valor Total |
|--------|----------------------------------------|------|-------|----------------|---------------|-------------|
|        | ٩                                      |      |       | 1              |               |             |
|        | Descrição                              |      | Qtd   | Unid           | VI            | r Total     |
| ×      | MANUTENÇÃO EM PÁGINAS WEB              |      | 10,00 | UN             | 11,90         | 119,00      |
| ×      | MANUTENÇÃO MENSAL DE SISTEMA           |      | 1,00  | UN             | 300,00        | 300,00      |
| ×      | MANUTENÇÃO EM BANCO DE DADOS           |      | 2,00  | UN             | 100,00        | 200,00      |
| tetenç | ões na Fonte Pelo Tomador              |      |       |                | Aliquota      | 3.0         |
| 1      | INSS 0.00 IRRF 11.19 PIS 11.19         | INSS | 11.19 |                | ISS           | 12.57       |
| co     | FINS 11.19 CSLL 11.19 Outros 0.00      |      |       |                | Total da Nota | 619.00      |
| Visua  | lizar Nota 🗸 Confirmar Nota 🗙 Cancelar |      |       |                |               |             |

**Desconto Incondicionado:** Campo para inclusão de valor em reais de desconto, que altera a base de cálculo de imposto.

**Desconto Condicionado:** Campo para inclusão de valor em reais de desconto, que não altera a base de cálculo.

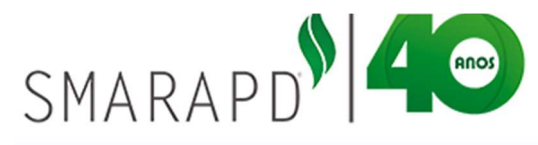

**Observação:** Pode ser descrito uma observação pequena. Com até no Máximo de 110 caracteres (Não Obrigatório);

Imp. Aprox: Valor em % de impostos que incidem sobre o serviço prestado.

**Fonte**: Campo para livre digitação com informações sobre a fonte de informação acerca do percentual de imposto incidente no valor total.

#### 3.1.4 Retenções na Fonte pelo Tomador

No campo Retenções o sistema apresenta os valores previamente cadastrados no item do serviço que devem ser retidos na fonte pelo tomador, conforme legislação aplicável. Os valores apresentados se tratam de % da base de cálculo para imposto.

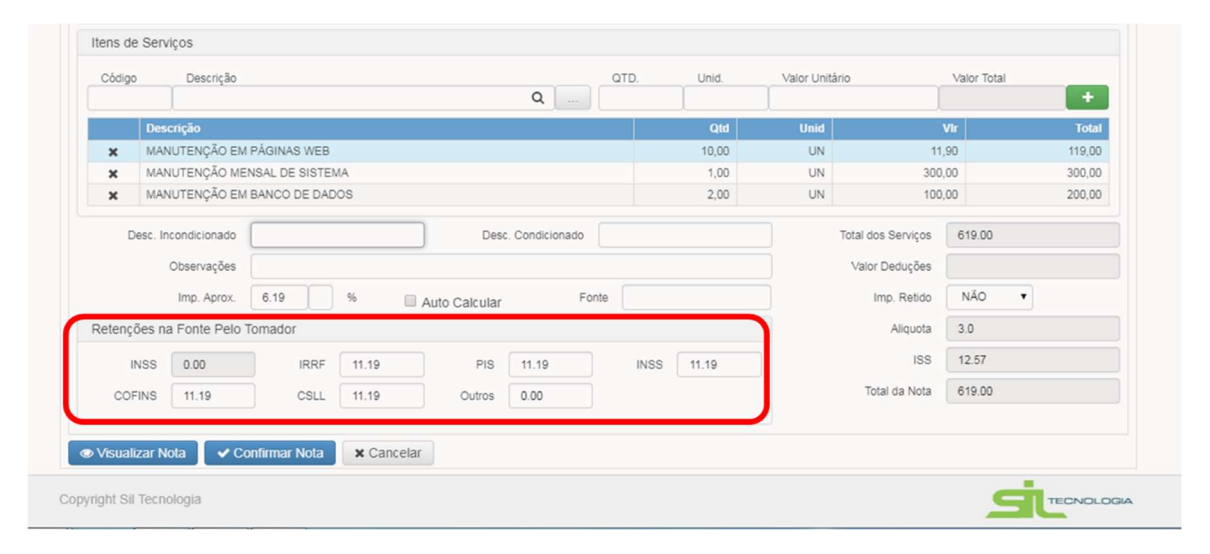

Já no lado esquerdo o sistema apresenta, após preenchimentos dos campos relacionados anteriormente uma prévia das deduções, informações sobre retenção do ISS, Alíquota e Valor do ISS conforme demonstrado na imagem a seguir:

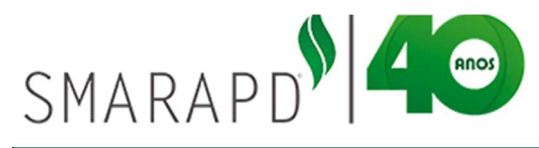

| Código    | Descrição                    |                |            |               |                 | QTD. | Unid. | Valor Unitá | rio                | Valor Total |
|-----------|------------------------------|----------------|------------|---------------|-----------------|------|-------|-------------|--------------------|-------------|
|           |                              |                |            |               | Q               |      | 1     | 1           |                    |             |
|           | Descrição                    |                |            |               |                 |      | Qtd   | Unid        | v                  | ir Total    |
| ×         | MANUTENÇÃO EM                | PÁGINAS WEB    |            |               |                 |      | 10,00 | UN          | 11,9               | 0 119,00    |
| ×         | MANUTENÇÃO ME                | NSAL DE SISTER | AN         |               |                 |      | 1,00  | UN          | 300,0              | 0 300,00    |
| ×         | MANUTENÇÃO EM BANCO DE DADOS |                |            |               |                 |      |       | UN          | 100,0              | 0 200,00    |
| Des       | sc. Incondicionado           | [              |            | Des           | c. Condicionado |      |       |             | Total dos Serviços | 619.00      |
|           | Observações                  |                |            |               |                 |      |       | 1           | Valor Deduções     |             |
|           | Imp. Aprox.                  | 6.19           | %          | Auto Calcular | F               | onte |       |             | Imp. Retido        | NÃO 🔻       |
| Retençõe  | es na Fonte Pelo 1           | Tomador        |            |               |                 |      |       |             | Aliquota           | 3.0         |
| IN        | SS 0.00                      | IRRF           | 11.19      | PIS           | 11.19           | INSS | 11.19 |             | ISS                | 12.57       |
| COFI      | NS 11.19                     | CSLL           | 11.19      | Outros        | 0.00            |      |       |             | Total da Nota      | 619.00      |
| Visualiza | ar Nota 🛛 🗸 Co               | onfirmar Nota  | × Cancelar |               |                 |      |       |             |                    |             |
|           |                              |                |            |               |                 |      |       |             |                    |             |

O Campo "Valor de Deduções" se refere as deduções do valor da base de cálculo do imposto, conforme previstos em legislação para determinadas atividades, como por exemplo em caso de desconto de Materiais para serviços cujas atividades estão enquadradas no item 7.

Para preenchimento do campo Valor Deduções, o mesmo só é habilitado de acordo com as atividades relacionadas, sendo definido previamente pela Prefeitura.

#### 3.1.5 Forma de Pagamento

Após preenchimento dos serviços, ao clicar na aba "Forma de Pagamento" permite a informação da forma de pagamento acordada entre as partes (tomador e prestador) conforme imagem a seguir:

| rar Nota Fisc<br>Lista 🔹 | Edição    | ANDRE CIRILO LOPES | Selecion<br>data de | Selecionar forma de pagamento,<br>data de vencimento e clicar no<br>botão atualizar |                     |  |   |               |  |
|--------------------------|-----------|--------------------|---------------------|-------------------------------------------------------------------------------------|---------------------|--|---|---------------|--|
| Forma de                 | Pagamento | A prazo •          | Otdade Parcelas 2   | Data ∨er                                                                            | ncimento 17/04/2018 |  | С |               |  |
|                          | Parcela   | T                  | Vencimento          |                                                                                     |                     |  |   | Valor Parcela |  |
|                          | 1         |                    | 17/04/2018          |                                                                                     |                     |  |   | 275,00        |  |
|                          | 2         |                    | 17/05/2018          |                                                                                     |                     |  |   | 275,00        |  |
|                          |           |                    |                     |                                                                                     |                     |  |   |               |  |

SMARAPD INFORMÁTICA LTDA Unidade Gestão Pública www.smarapd.com.br R. Aurora, 446 – Vila Tibério – CEP 14050-100 – Ribeirão Preto/SP – Tel.: 2111.9898

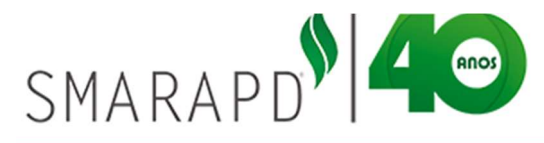

O sistema distribui o valor líquido de acordo com o número de parcelas de forma igual, e indica os vencimentos de acordo com a data de vencimento indicada para a primeira parcela. Para alterar essas informações basta clicar na parcela a ser alterada e alterar o valor e/ou data de vencimento conforme exemplo abaixo:

|         | Parcela            |       | Vencimento           |        |               |             | Valor Parcela |
|---------|--------------------|-------|----------------------|--------|---------------|-------------|---------------|
| •       | 1                  |       | 17/04/2018           |        |               |             | 250,00        |
|         | 2                  |       | 18/05/2018           |        |               |             | 300,00        |
| Alterar | Parcelas           |       |                      | Cli    | car para atua | llizar      |               |
|         | Valor Eatura 550 ( | 0     | Valor Total Parcelas | 550.00 |               | Nro Parcela |               |
|         |                    |       | Valor Total Falcelas |        |               | Noraceia    |               |
|         | Vencimento 17/04   | /2018 | Valor                | 250.0  |               |             |               |

É importante ressaltar que em caso de alteração do valor de uma parcela, é necessário alterar as informações de valor das demais parcelas para que o valor total seja correspondente ao valor da Nota Fiscal.

#### 3.1.6 Visualização e Confirmação da Nota Fiscal

Após preenchimento de todos os campos acima definidos, é recomendável inicialmente a visualização da Nota Fiscal, para conferência dos dados relacionados a Nota fiscal, como valores de descontos e deduções, valor líquido da Nota Fiscal, observações, entre outras informações.

Para visualização de uma previa da Nota Fiscal, basta clicar no ícone "Visualizar Nota" conforme demonstrado na imagem a seguir. O sistema abrirá nova janela com a Nota Fiscal com a informação "SEM VALOR FISCAL", evitando impressão sem confirmação previa da Nota.

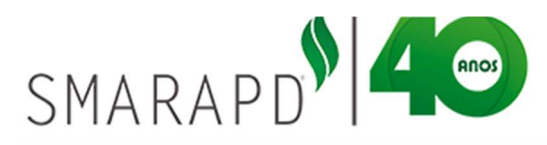

|                            |                              | app.siltecnologia.com.br:8081/siltb400/resultados/PEWAWGZRUISFTWBRTKMO.pdf     Q                                                                                                    |       |
|----------------------------|------------------------------|----------------------------------------------------------------------------------------------------|-------|
| Endereço de Cobrança       | RUA DOIS, 03                 |                                                                                                    |       |
| Email Tomador              | rafaelbelodelima@yahoo.com.t | PEWAWGZRUISFTWBRTKMO.pdf 1 / 1 C; 👱 👼                                                                                                    |       |
| Data Emissão               | 04/04/2018                   | PREFEITURA DO MUNICÍPIO DE SERRA DOURADA                                                                                                    |       |
| Número da RPS              | 8979879                      | Nota Fiscal de Serviços Eletrônica - NFS-e                                                                                                    |       |
| Itens de Serviços          |                              | EMPRESA DECLARANTE TESTE                                                                                                    |       |
| Código Descrição           |                              | 1193400 - MA OA AZUDAX 777-<br>COMMA - Provinsional - Market - Market      | +     |
| Descrição                  |                              | Local do Serviço: 1 - SERVIÇO PRESTADO NO MUNICÍPIO<br>Natureza Openado: Intestação de Serviços Competência: 04/2018                                                                                                    | Tota  |
| X MANUTENÇÃO MEN           | ISAL DE SISTEMA              | Avvalue: 1.01 - Avalue e desenvolvmento de salemas                                                                                                    | 00,00 |
| X MANUTENÇÃO EM B          | BANCO DE DADOS               | Nota Fiscal Fatura Fatura No Valor RS 450,00 Vencimento Avea                                                                                                    | 00,00 |
| Desc. Incondicionado       |                              | Ruk HA, G2 - CERTRO<br>ARULA - 5 - Bast - CEP 5660000<br>CAR-2017 11111111111<br>End - Company Ruk/DOS - 100 - 100 - |       |
| 00001104000                |                              | Dados do Intermediário                                                                                                    |       |
| Imp. Aprox.                | 5.0 %                        | CNPJCPF: Inscripto Estaduat: Inscripto Municipal:                                                                                                    |       |
| Retenções na Fonte Pelo To | omador                       | Valor por<br>extenso QUATROCENTOS E CINQUENTA REAIS                                                                                                    |       |
|                            |                              | Qtd Un Discriminação dos Serviços Valor Unitário Valo                                                                                                    |       |
| INSS 0.00                  | RF 10.0                      | 1 UN MANUTENÇÃO MENERAL DE SISTEMA.<br>2 UN MANUTENÇÃO MENERAL DE SISTEMA.<br>200,00 300,00 200,00                                                                                                    |       |
| COFINS 10.0                | CSLL 10.0                    |                                                                                                    |       |
| 🛛 Visualizar Nota 🛛 🖌 Cor  | nfirmar Nota 🗙 Cancelar      | SEM YALOR                                                                                                    |       |

Após visualização e conferencia, basta fechar a janela aberta. Após, basta clicar no ícone "Confirmar Nota" conforme demonstrado na imagem abaixo para gerar a Nota Fiscal.

| Poloção do Contribuinto                | olocão do Sistema                    |                    |               |                                                                                                    |
|----------------------------------------|--------------------------------------|--------------------|---------------|----------------------------------------------------------------------------------------------------|
| Serar Nota Fiscal                      | cicçao do Sistema                    |                    |               | Gerenciar Autoriza / Inicio / Home do Nota Fiscal 🔶 Voltz                                                                                                    |
| 🖹 Edição                               |                                      |                    |               |                                                                                                    |
| + Ação: INCLUIR                        |                                      |                    |               |                                                                                                    |
| Nota Fiscal Forma de Pa                | igamento                             |                    |               |                                                                                                    |
| Local do Serviço<br>Serviços Prestados | 1 - SERVIÇO PRESTADO NO N<br>Escolha | IUNICÍPIO          | 🕒 CI<br>(1) a | IMIEDCZLGSPHSZCOLLB.pdf - Googl Chrome<br>app.siltecnologia.com.br.8081/siltb_10/resultados/CLMIEDCZLGSPHSZCOLLB.pdf                                                                                                    |
| Dados do Tomador de Servi              | iços                                 |                    |               |                                                                                                    |
| CNPJ / CPF                             | ٩                                    |                    | Tip           | PREFEITURA DO MUNICÍPIO DE SERRA DOURADA                                                                                                    |
| CEP<br>Bairro                          |                                      | Endereço<br>Cidade |               | Numer P05         Numer Nota finata;         Data finata;         Data finat                                                                                                    |
| Inscr.Estadual / RG                    |                                      | CCM                |               | Christerry bit as sources instruction of the instruction of the instru |
| Endereço de Cobrança                   |                                      |                    |               | Naturuza Operadis Presladio de Serviços Competitivos: 04/2018<br>Alividade: 1.92 - Programação                                                                                                    |
|                                        |                                      |                    |               | Nota Fiscal Fatura         Fatura Nro         900325         Valor RS         226,10         Vencimento         A viso           Dados do Tomador de Serviço         Dados do Tomador de Serviço         Dados do Tomad                                                                                                    |
|                                        |                                      |                    |               | TEITES<br>RULHAM, 02 - CENTRO<br>ARUJA - SP - Insal - CENTRO<br>D WILCOPP - Insal - Indebedodimulgywho con tr<br>Eme: Indebedodimulgywho con tr<br>Eme Categore, RULHOS, 03                                                                                                    |
|                                        |                                      |                    |               | Obados do Intermediário     CNPJICPF: Inscrição Estadual: Inscrição Municipal:                                                                                                    |

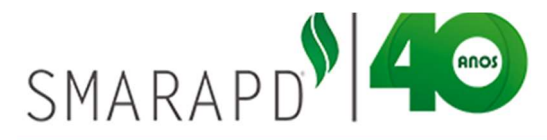

#### 3.2 Listar Notas Fiscais

Após a geração das Notas Fiscais, para visualizar uma Nota já emitida e confirmada, basta clicar no ícone "Listar Notas Fiscais" no menu inicial, conforme imagem abaixo:

| E 🏶 Contribuinte Or                                                                                                    | Line                                                                                                    | and the second                                                                                                    | an an                                                                                                    |                                                                                                    | 5028887 -                                                         |
|----------------------------------------------------------------------------------------------------|----------------------------------------------------------------------------------------------------|----------------------------------------------------------------------------------------------------|----------------------------------------------------------------------------------------------------|----------------------------------------------------------------------------------------------------|-------------------------------------------------------------------|
| Seleção do Contribuinte Seleçã                                                                                                    | o do Sistema                                                                                                    |                                                                                                    |                                                                                                    |                                                                                                    |                                                                   |
| Nota Fiscal Eletrônica                                                                                                    |                                                                                                    |                                                                                                    |                                                                                                    | Home do Nota Fiscal / Gerenciar A                                                                                                    | utoriza / Inicio 🔶 Voltar                                         |
| 🥮 🛛 Existem 1 m                                                                                                    | iensagens novas. Pa                                                                                                    | ara acessa-las clique a                                                                                                    | aqui.                                                                                                    |                                                                                                    |                                                                   |
| Abaixo segue algumas DICAS BÁS<br>acesso para agilizar o trabalho do u                                                                                                    | ICAS de como operar o sis<br>suário.                                                                                                    | stema (LER ESSAS INSTRU                                                                                                    | IÇÕES NÃO DISPENSA A                                                                                                | LEITURA DO MANUAL), mais al                                                                                                    | paixo icones de rápido                                            |
| <ul> <li>Todos os botões do sistema r<br/>aparecer. Os botões com funur<br/>registro na lista deve estar mi</li> <li>As linhas das listas poderão s<br/>editar.</li> <li>Qualquer dúvida ou solicitaçã<br/>prefeitura. O texto acima infor</li> </ul> | oossuem uma descrição si<br>do "avermelhado" tem fundar<br>arcado.<br>ser editadas de duas forma<br>io pode ser encaminhada i<br>mará se existe alguma m | obre sua funcacianata deixa<br>do sobre "initiatos" isso si<br>as: através de la com a la<br>para a pre<br>ensagem per tre. | Ir o mouse sobre o botao e<br>ignifica que para que o bo<br>egenda "alterar", ou atravé<br>envio de mensagens, isso | em menos de um segundo essa<br>ão possa executar sua função pe<br>s de um "doublecilck" sobre a linh<br>estabelece um canal de comunici | descrição deve<br>o menos um<br>a que deseja<br>ação direto com a |
|                                                                                                    | Gerar Nota<br>Fiscal                                                                                                    | Lista Nota<br>Fiscais                                                                                                    | Personalizar<br>Nota Fiscal                                                                                         | Tomadores da<br>Nota Fiscal                                                                                                    |                                                                   |
|                                                                                                    | Itens da Nota                                                                                                    | Guias de ISSQN                                                                                                    | RPS                                                                                                    | Gerenciar                                                                                                    |                                                                   |

Ao clicar no ícone o sistema apresenta uma Lista com todas as Notas Fiscais emitidas pelo prestador, apresentando informações como situação da Nota (Norma ou cancelada). Em destaque em azul estão as notas com movimento aberto conforme exemplo da imagem abaixo:

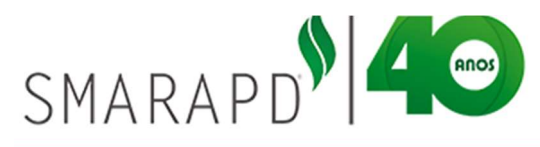

| era | r N  | lota | Fis | cal    |            |              |                 |                             | Gerencia         | r Autoriza | / Inicio   | / Home do Nota Fis | ai 🔶 Vo       | oltar |
|-----|------|------|-----|--------|------------|--------------|-----------------|-----------------------------|------------------|------------|------------|--------------------|---------------|-------|
| =   | Liet |      |     | Edicão |            |              |                 |                             |                  |            |            |                    |               |       |
| +   |      | ۲    | 1   | 2      | <b>⊖</b> + |              |                 |                             | Digit            | e uma pa   | alavra-cha | ive                | Q NF          | -     |
| 1   |      |      |     | NF     | Situação   | Data Emissão | Data Vencimento | Tomador                     | CNPJ/CPF         | CFPS       | ISS Reti   | do RPS T           | otal da Nota  |       |
|     | **   | 2    | Q   | 900325 | Normal     | 04/04/2018   |                 | TESTE3                      | 111.111.111-11   | 1          | NÃO        | i i                | 238,00        |       |
|     | ×    | 0    | 0.  | 900324 | Normal     | 04/04/2018   |                 | ANDRE CIRILO LOPES          | 283.449.038-40   | 1          | NÃO        |                    | 1.000,00      | 1     |
|     | ×    | 0    | Q   | 900325 | -          |              |                 | ANDRE CIRILO LOPES          | 283.449.038-40   | 1          | NÃO        |                    | 1.000,00      | - 4   |
|     | ×    | 0    | Q   | 900322 | Cance      | lar Nota     |                 | RAFAEL BELO LIMA            | 270.068.008-11   | 1          | MŻ         | Notas com          | 00,00         | 1     |
|     | ×    | 0    | Q   | 900321 | Normal     | 19/01/2017   | 12/01/2010      | DANIEL OLIVEIRA RODRIGUES   | 32509688898      | 2          | NŹ         | movimonto          | 68,33         |       |
|     | ×    | 0    | Q   | 990320 | Normal     | 19/01/2017   | 12/01/2010      | ANDRE OLIVEIRA RODRIGUES    | 32509688898      | 2          | SI         | novimento          | 36,45         | - 4   |
|     |      |      | Q   | 900319 |            |              |                 | TOMADOR DE TESTE            | 28344903840      | 1          | NŹ         | aberto             | 19,00         |       |
|     | ×    | C    | Q   | 900318 | Subs       | stituir Not  | а               | ANDRE CIRILO LOPES          | 283.449.038-40 - | ~          | SIM        |                    | 11,90         |       |
|     |      |      | Q   | 900317 | Normal     | 03/04/2018   |                 | CESP                        | 21887212000102   | 1          | SIM        |                    | 119,00        |       |
|     |      |      | 0   | 900316 | Normal     | 03/04/2018   |                 | CIA ENERGETICA DE SÃO PAULO | 21887212000102   | 2          | SIM        |                    | 1.000,00      | 2     |
|     |      |      | Q   | 900315 | Normal     | 03/04/2018   |                 | TOMADOR DE TESTE            | 28344903840      | 1          | NÃO        |                    | 130,90        |       |
|     |      |      | Q   | 900314 | MA ME      | au aliana Mu |                 | ANDRE CIRILO LOPES          | 283.449.038-40   | 1          | NÃO        |                    | 119,00        |       |
|     | _    | _    |     |        | VI         | sualizaring  | ota             |                             |                  |            |            |                    |               | ×     |
| 40  | 1    |      | 2   | 3      | 99 »       | 12 por págin | а               |                             |                  |            |            | Total o            | le registros: | 1184  |

Ao selecionar as notas e clicar nos botões conforme imagem abaixo é possível realizar várias ações, sendo elas:

| erar Nota Fiscal Gerenciar Autoriza / Inicio / Home do Nota Fisc |      |   |   |        |           |              | Fiscal 🔶 Vo | scal ← Voltar               |                |          |             |          |                  |      |
|------------------------------------------------------------------|------|---|---|--------|-----------|--------------|-------------|-----------------------------|----------------|----------|-------------|----------|------------------|------|
|                                                                  | List | a |   | Edicão |           |              |             |                             |                |          |             |          |                  |      |
| +                                                                |      | ۲ |   | 0      | ₽.        |              |             |                             | Digite         | e uma pa | lavra-chave |          | Q NF             | -    |
| 1                                                                |      |   |   | NF     | Situação  | Data Emissão | Data        | Tomator                     | SHPJICPF       | CFPS     | ISS Retido  | RPS      | Total da Nota    |      |
| 0                                                                | ×    | C | Q | 900325 | Normal    | 04/04/2018   |             | TESTE3                      | 111.111.111-11 | 1        | NÃO         |          | 238,00           |      |
|                                                                  | ×    | 0 | Q | 900324 | Normal    | 04/04/2018   |             | ANDRE CIRILO LOPES          | 283.449.038-40 | 1        | NÃO         |          | 1.000,00         | 1    |
|                                                                  | ×    | C | Q | 900323 | Normal    | 04/04/2018   |             | ANDRE CIRILO LOPES          | 283.449.038-40 | 1        | NÃO         |          | 1.000,00         | 1    |
|                                                                  | ×    | 0 | Q | 900322 | Normal    | 04/04/2018   |             | RAFAEL BELO LIMA            | 270.068.008-11 | 1        | NÃO         |          | 1.000,00         | 1    |
|                                                                  | ×    | 0 | Q | 900321 | Normal    | 19/01/2017   | 12/01/2010  | DANIEL OLIVEIRA RODRIGUES   | 32509688898    | 2        | NÃO         | 99085565 | 568,33           |      |
|                                                                  | ×    | 0 | Q | 900320 | Normal    | 19/01/2017   | 12/01/2010  | ANDRE OLIVEIRA RODRIGUES    | 32509688898    | 2        | SIM         | 99085564 | 1.136,45         | 4    |
|                                                                  |      |   | Q | 900319 | Cancelada | 04/04/2018   |             | TOMADOR DE TESTE            | 28344903840    | 1        | NÃO         |          | 119,00           |      |
|                                                                  | ×    | 0 | Q | 900318 | Normal    | 03/04/2018   |             | ANDRE CIRILO LOPES          | 283.449.038-40 | 2        | SIM         |          | 11,90            |      |
|                                                                  |      |   | Q | 900317 | Normal    | 03/04/2018   |             | CESP                        | 21887212000102 | 1        | SIM         |          | 119,00           |      |
|                                                                  |      |   | Q | 900316 | Normal    | 03/04/2018   |             | CIA ENERGETICA DE SÃO PAULO | 21887212000102 | 2        | SIM         |          | 1.000,00         | 1    |
|                                                                  |      |   | Q | 900315 | Normal    | 03/04/2018   |             | TOMADOR DE TESTE            | 28344903840    | 1        | NÃO         |          | 130,90           |      |
|                                                                  |      |   | Q | 900314 | Normal    | 03/04/2018   |             | ANDRE CIRILO LOPES          | 283.449.038-40 | 1        | NÃO         |          | 119,00           |      |
| 1                                                                |      |   |   |        |           |              |             |                             |                |          |             |          |                  | ÷    |
| κ                                                                | 1    |   | 2 | 3      | 99 »      | 12 por págir | ia          |                             |                |          |             | Tota     | al de registros: | 1184 |

**Visualizar / Imprimir Notas Fiscais**: Marcando as notas fiscais desejadas e clicando no botão, será carregada uma nova janela com as notas fiscais para serem visualizadas e impressas;

Enviar Notas Fiscais por e-mail: Marcando as notas fiscais desejadas e clicando no botão, serão enviadas para o e-mail de cada tomador suas respectivas notas;

Imprimir Lista: É possível imprimir a relação de Notas Fiscais através de lista;

Relação de NF por período: É possível emitir a relação de Notas Fiscais por período;

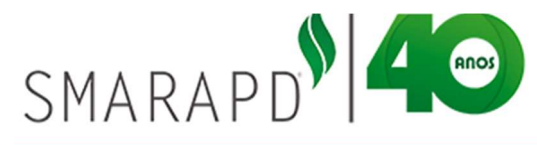

**Importar Notas Fiscais:** Permite a importação de notas em lote, através de um arquivo em formato TXT;

Exportar Notas Fiscais: Permite a exportação de notas fiscais para arquivo formato xls,

XML ou texto;

#### 4. Emitindo Recibo Provisório de Serviço

Em caso de necessidade de emissão de Recibo provisório do Serviço (RPS), basta selecionar a opção no menu inicial conforme indicado na imagem abaixo:

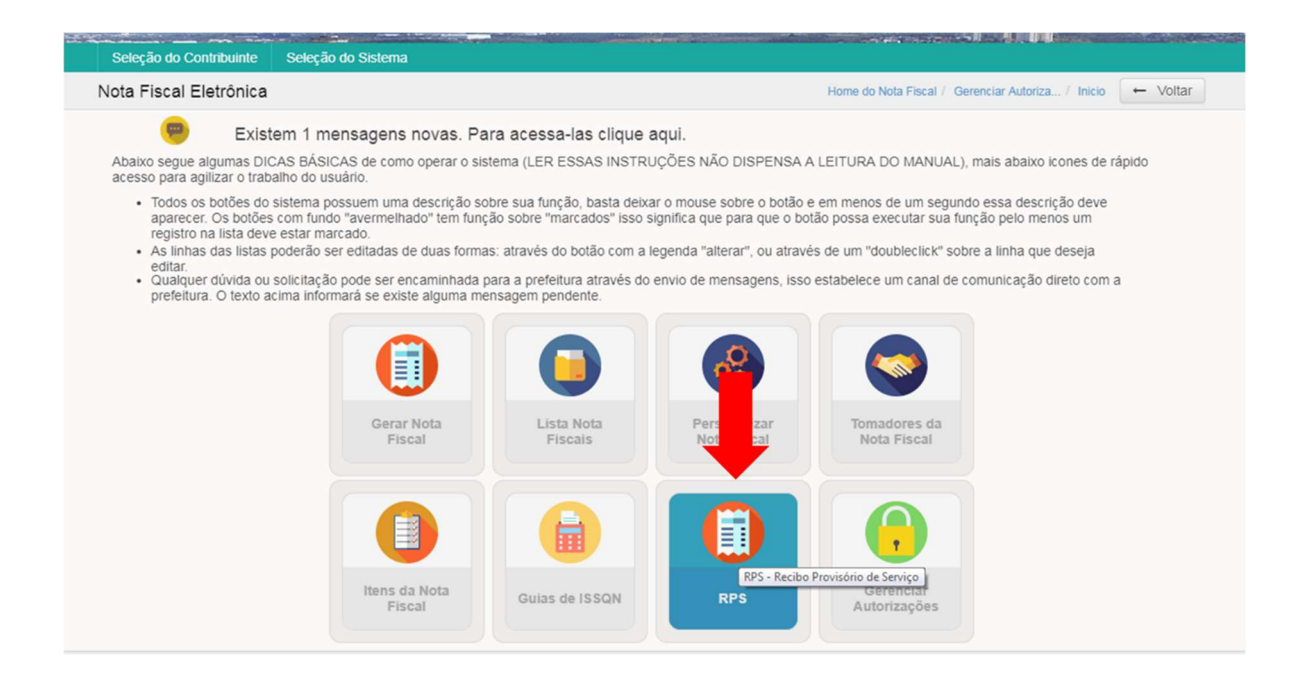

Ao clicar no ícone indicado o sistema apresenta a opção de numeração (número inicial de impressão) devendo o usuário informar o número de RPS que deseja gerar para impressão, conforme exemplo da imagem abaixo:

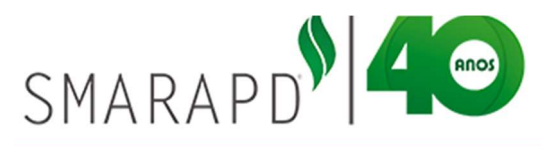

| Seleção do Contribuinte Seleção do Siste                                                                                                    | ema                 |                                                                   |                                                                                                    |                                                                      |
|----------------------------------------------------------------------------------------------------|---------------------|-------------------------------------------------------------------|----------------------------------------------------------------------------------------------------|----------------------------------------------------------------------|
| cibo Provisório de Serviço                                                                                                    |                     | Gerei                                                             | nciar Autoriza / Inicio / Home do Nota Fisca                                                                                                    | i ← Voltar                                                           |
| Elsta<br>Recibo Provisório de Serviços - RPS não po<br>e cada vez.<br>Próximo RPS (número inicial para impressã<br>Próximo RPS (número inicial para impressã | o) 99085576         | ve ocorrer em situações emergenciais, po<br>Quantidade de recibos | or esse motivo limitamos a quantidade de                                                                                                    | RPS emitidos                                                         |
| RPS - Recibo Provisório de Serviços                                                                                                    |                     |                                                                   | 1                                                                                                    |                                                                      |
| <b>₽</b> •                                                                                                    | Próximo RPS 9908557 | 5 Olgite uma pala                                                 | 2 Q idccmnferpsca                                                                                                    | ancelado 👻                                                           |
|                                                                                                    | Nro. RPS            | app.siltecnologia.com.br:8081/siltb400/resultad                   | dos/PDTQRINHKCMFQ/ GODFO.pdf                                                                                                    |                                                                      |
|                                                                                                    | 910002              | PDTQRINHKCMFQJPGODFO.pdf                                          | 1/4                                                                                                    | ć ±                                                                  |
|                                                                                                    | 910003              |                                                                   |                                                                                                    |                                                                      |
| -                                                                                                    |                     | Recibo Pre                                                        | Consider of electronic to best to best to best to best of<br>ovision of a Service - RPS<br>Numero Nota Facet<br>EMPRESA DECLARANTE<br>1158-66 - RUA DAS ZAZLEAS, 777<br>CUBATA: 0 - 58, 58,565<br>Telline, and a set and a set | Cotta Emissão: Chave:<br>: TESTE<br>-<br>Intorição Buncipal: 1999995 |
| « 1 » 10 por página                                                                                                    |                     | Local do Serviço:<br>Natureza Operação:<br>Atividade:             |                                                                                                    |                                                                      |
|                                                                                                    |                     | Nome:<br>Enderego:<br>Cidade:<br>CNPJ/CPF:<br>E-mail:             | Dados do Tomador de Serviço<br>Inscrição Estaduat: Inscrição                                                                                                    | Municipat:                                                           |
|                                                                                                    |                     | Quantidade Unidade Dis                                            | scriminação dos Serviços                                                                                                    | Valor Unitário Valor Total                                           |

## 5. Guia ISSQN

De volta ao menu inicial, ao clicar para acessar as guias de ISS relacionadas, basta clicar no ícone conforme indicado na imagem a seguir:

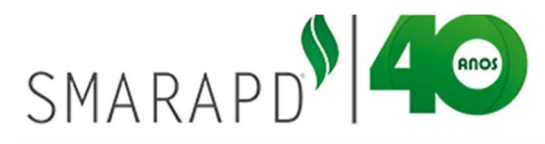

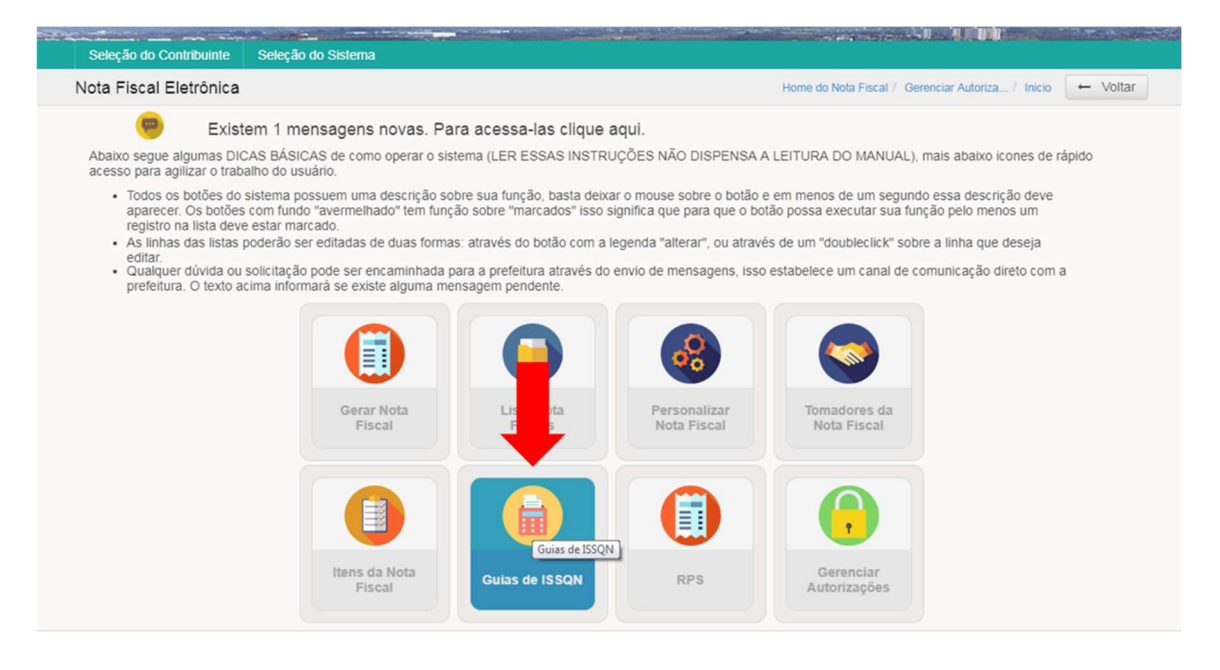

O sistema apresentará as competências em aberto com as respectivas notas conforme exemplo da imagem a seguir:

| eleção do Contribuinte Seleção do Sistema         |                      |               |                                                |                     |  |
|---------------------------------------------------|----------------------|---------------|------------------------------------------------|---------------------|--|
| ias de ISSQN                                      |                      |               | Gerenciar Autoriza / Inicio / Home do Nota Fis | scal 🔶 Voltar       |  |
| ompetências em aberto                             | Notas da competência |               |                                                |                     |  |
| 04/2018 (R\$ 74.07)                               | - W                  |               |                                                |                     |  |
| 03/2018 (R\$ 10.38)<br>02/2018 (R\$ 252.40)       | V NF                 | ISS           | Tomador                                        | RPS                 |  |
| 12/2017 (R\$ 8.00)                                | 900318               | 0,24          | ANDRE CIRILO LOPES                             |                     |  |
| 11/2017 (R\$ 10231474.20)<br>10/2017 (R\$ 167.07) | 900319               | 3,57          | TOMADOR DE TESTE                               |                     |  |
| 01/2017 (R\$ 90.96)                               | 900322               | 18,00         | RAFAEL BELO LIMA                               |                     |  |
| 10/2015 (R\$ 37.08)<br>08/2015 (R\$ 3.10)         | 900323               | 27,00         | ANDRE CIRILO LOPES                             |                     |  |
|                                                   | 900324               | 16,00         | ANDRE CIRILO LOPES                             |                     |  |
|                                                   | 900325               | 4,76          | TESTE3                                         |                     |  |
|                                                   | 900330               | 6,76          | TESTE3                                         |                     |  |
|                                                   |                      |               |                                                |                     |  |
|                                                   | « <b>1</b> »         | 10 por página | Тс                                             | tal de registros: 7 |  |
|                                                   |                      |               |                                                |                     |  |
|                                                   |                      |               |                                                |                     |  |

Para emitir o boleto de pagamento, basta selecionar as Notas e clicar no ícone de impressão de boleto, conforme imagem a seguir:

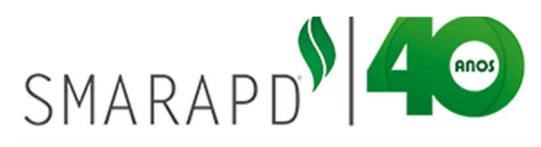

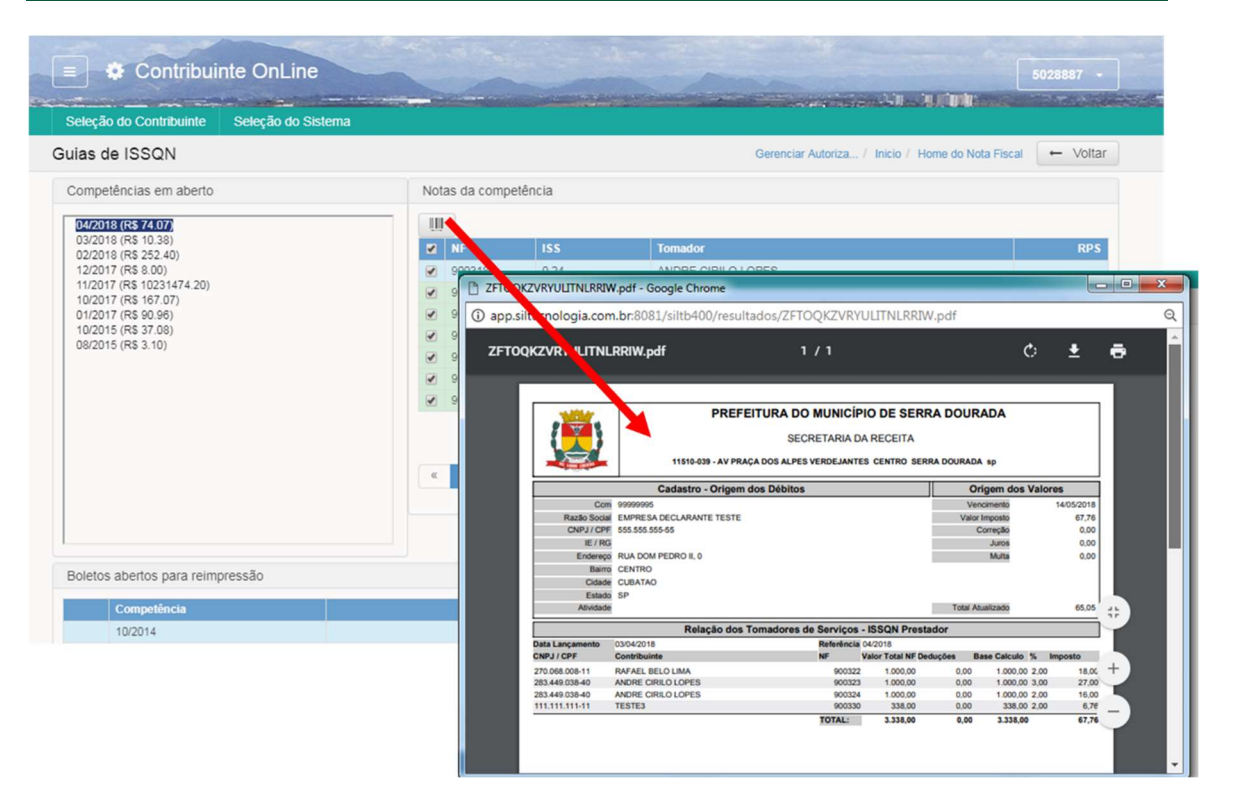